Auf den folgenden Seiten werden die einzelnen Menufunktionen erklärt. Damit Sie sich etwas zurecht finden ist jeder Punkt mit einer Nummer von ❶ bis ❸ versehen.

● Einsteiger / ❷ Profi / ● Crack (Super guter Profi)

Inhaltsverzeichnis

| Gru  | ndfuktionen Excel                                                                                                    | 2                                                                                                    |
|------|----------------------------------------------------------------------------------------------------|----------------------------------------------------------------------------------------------------|
| 1.1  | Datei                                                                                                    | 2                                                                                                    |
| 1.2  | Bearbeiten                                                                                                    | 2                                                                                                    |
| 1.3  | Ansicht                                                                                                    | 3                                                                                                    |
| 1.4  | Einfügen                                                                                                    | 3                                                                                                    |
| 1.5  | Format                                                                                                    | 4                                                                                                    |
| 1.6  | Extras                                                                                                    | 4                                                                                                    |
| 1.7  | Tabelle                                                                                                    | 4                                                                                                    |
| 1.8  | Fenster                                                                                                    | 5                                                                                                    |
| Syn  | nbolleiste                                                                                                    | 5                                                                                                    |
| Forr | meln                                                                                                    | 6                                                                                                    |
| 3.1  | WENN - Formel                                                                                                    | 6                                                                                                    |
| 3.2  | SUMME - Formel                                                                                                    | 6                                                                                                    |
| 3.3  | Relativer Zellenbezug                                                                                                    | 6                                                                                                    |
| 3.4  | Absoluter Zellenbezug                                                                                                    | 7                                                                                                    |
| 3.5  | Kopieren oder ausschneiden                                                                                                    | 9                                                                                                    |
| 3.6  | Rechts - Formel                                                                                                    | 10                                                                                                    |
| 3.7  | Formel – Anzahl2                                                                                                    | 10                                                                                                    |
| 3.8  | Formel – Zählenwenn                                                                                                    | 12                                                                                                    |
| 3.9  | Formel – Anzahlleerzellen                                                                                                    | 12                                                                                                    |
| 3.10 | Formel – SVerweis                                                                                                    | 13                                                                                                    |
| 3.11 | Formel – ISTFEHLER                                                                                                    | 14                                                                                                    |
| Exc  | el als Datenbank                                                                                                    | 15                                                                                                    |
| 4.1  | Aufbau                                                                                                    | 15                                                                                                    |
| 4.2  | Verknüpfung mit Word                                                                                                    | 16                                                                                                    |
| 4.3  | Datenquelle                                                                                                    | 16                                                                                                    |
| 4.4  | Felder einfügen                                                                                                    | 17                                                                                                    |
| 4.5  | Effektive Werte anzeigen                                                                                                    | 17                                                                                                    |
| 4.6  | Verknüpfungsfilter                                                                                                    | 18                                                                                                    |
| 4.7  | Autofilter                                                                                                    | 18                                                                                                    |
| 4.8  | Verknüpfung ausführen                                                                                                    | 19                                                                                                    |
| 4.9  | Bedingungsfelder einfügen                                                                                                    | 20                                                                                                    |
| 4.9. | 1 WennDannSonst                                                                                                    | 20                                                                                                    |
| 4.9. | 2 Datensatz überspringen                                                                                                    | 20                                                                                                    |
| 4.10 | Anwendungsmöglichkeiten                                                                                                    | 21                                                                                                    |
|      | Gru<br>1.1<br>1.2<br>1.3<br>1.4<br>1.5<br>1.6<br>1.7<br>1.8<br>Syn<br>Forn<br>3.1<br>3.2<br>3.3<br>3.4<br>3.5<br>3.6<br>3.7<br>3.8<br>3.9<br>3.10<br>3.11<br>Excc<br>4.1<br>4.2<br>4.3<br>4.4<br>4.5<br>4.6<br>4.7<br>4.8<br>4.9<br>4.9<br>4.9<br>4.10<br>4.10 | Grundfuktionen Excel         1.1       Datei         1.2       Bearbeiten         1.3       Ansicht         1.4       Einfügen         1.5       Format         1.6       Extras         1.7       Tabelle         1.8       Fenster         Symbolleiste       Formel         Sortenel       Setter         Symbolleiste       Formel         3.1       WENN - Formel         3.2       SUMME - Formel         3.3       Relativer Zellenbezug         3.4       Absoluter Zellenbezug         3.5       Kopieren oder ausschneiden         3.6       Rechts - Formel         3.7       Formel – Anzahl2         3.8       Formel – Anzahl2         3.9       Formel – Anzahle         3.10       Formel – SVerweis         3.11       Formel – SVerweis         3.12       Formel – ISTFEHLER         Excel als Datenbank       4.1         4.1       Aufbau         4.2       Verknüpfung mit Word         4.3       Datenquelle         4.4       Felder einfügen         4.5       Effektive Werte anzeigen |

## 1 Grundfuktionen Excel

#### 1.1 Datei

| Neu <b>1</b>             | Es wird eine leere neue Exceldatei g                            | eöffnet (Ctrl – N)             |                        |
|--------------------------|-----------------------------------------------------------------|--------------------------------|------------------------|
| Öffnen <b>1</b>          | Sie öffnen eine bereits bestehende E                            | Exceldatei. (Ctrl – O)         |                        |
| Schliessen 0             | Sie schliessen die sichtbare (geöffne                           | ete) Datei. Falls Sie diese ni | cht gespeichert        |
|                          | haben, fragt Sie das System, ob Sie                             | speichern möchten.             | 0                      |
| Speichern 0              | Sie speichern die geöffnete Datei                               | ·<br>Vienes () Fund. Margart   |                        |
| •                        | mit dem bereits gegebenen                                       | Microsoft Excel - Mappel       | Eulyse Dates Easter 2  |
|                          | Dateinamen, (Ctrl – S)                                          |                                |                        |
| Speichern unter <b>0</b> | Sie können so die Datei unter                                   | j ⊟ Modu Strg+O                |                        |
|                          | einem anderen Namen speichern                                   | a<br>= S <u>c</u> hließen      | i≡≡≣ \$9 % 00          |
| Als HTML speichern 6     | Mit dieser Funktion kann man eine                               | = 🚽 Speichern Strg+S           |                        |
| op                       | Worddatei im Internet-Format                                    | Speichern unter                |                        |
|                          | speichern, um diese Datei im                                    | Als HTML speichern             |                        |
|                          | Internet zu veröffentlichen                                     | Arbeitsbereich speichern       |                        |
| Arbeitsbereich speich    | Speichert die Exceldatei mit allen                              | _ Seite einrichten             |                        |
| Arbeitsbereich speich.   | Einstellungen von Eenstergrösse                                 | _ Druckbereich                 | Druckbereich testlegen |
|                          | Linstellungen von Fenstergrosse                                 | Brucken Stra+P                 | Diackbereich gameben   |
|                          | usw. wird jedoch seiten                                         |                                |                        |
|                          | verwendet.                                                      | Elgenscharten                  |                        |
| Seite einrichten U       | Hier konnen die Seitenrander,                                   |                                |                        |
|                          | Querformat usw. eingestellt                                     | _ <u>2</u> Mappe1              | _                      |
|                          | werden.                                                         | Beenden                        |                        |
| Druckbereich 2           | Man kann gewisse Zellen                                         |                                |                        |
|                          | definieren, die gedruckt werden solle                           | en. Den Druckbereich kann      | man festlegen          |
|                          | und wieder aufheben. Wenn kein Dru                              | uckbereich festgelegt ist, we  | erden alle Felder      |
|                          | mit Inhalt gedruckt.                                            |                                |                        |
| Seitenansicht 0          | Wie sieht mein Ausdruck aus? – Mit                              | der Seitenansicht sieht mar    | n das Resultat am      |
|                          | Bildschirm.                                                     |                                |                        |
| Drucken 0                | <b>Ctrl – P</b> (print), druckt das markierte markiert werden.) | Blatt aus. (Es können auch     | mehrere Blätter        |
| Eigenschaften 🖲          | Die Eigenschaften der Datei (Autor,                             | Dateigrösse usw.) werden h     | nier angegeben.        |
|                          |                                                                 | t Excel - Mannel               |                        |
|                          |                                                                 | centron histophon              |                        |

### 1.2 Bearbeiten

|                      |                                                      | - wiedeni                              |
|----------------------|------------------------------------------------------|----------------------------------------|
| Rückgängig 0         | Mit CTRL-Z.(zurück) können die letzten               | 👗 A <u>u</u> sschn                     |
|                      | Veränderungen Rückgängig gemacht werden.             | Eopierer                               |
| Wiederholen <b>6</b> | Mit CTRL-Y wird die letzte Formatierung              | 🔁 Einfügen                             |
|                      | wiederholt.                                          | I <u>n</u> halte e<br>Als <u>H</u> ype |
| Ausschneiden 0       | CTRL-X (wie eine Schere) Die Markierten              | Ausfüller                              |
|                      | Zeichen/Zellen werden herausgeschnitten und          | Löschen                                |
|                      | können nach Wunsch mit CTRL-V wieder wo              | Zellen lö:                             |
|                      | anders eingefügt werden.                             | <u>B</u> latt löse                     |
| Konieren <b>O</b>    | <b>CTRI -C</b> (copy) Die Markierungen werden in den | Bla <u>t</u> t ver                     |
|                      | Zwischensneicher geladen und können zu einem         | 💏 <u>S</u> uchen.                      |
|                      | anötaran Zaitaunkt mit CTDL V winder eingefügt       | Ersetzer                               |
|                      | spateren Zeitpunkt mit CTRL-V wieder eingerugt       | <u>G</u> ehe zu.                       |
|                      | werden.                                              | <u>V</u> erknüp!                       |
| Einfügen 0           | CTRL-V (Wie ein Trichter zum Einfügen)               | Ohiekt                                 |
|                      |                                                      |                                        |

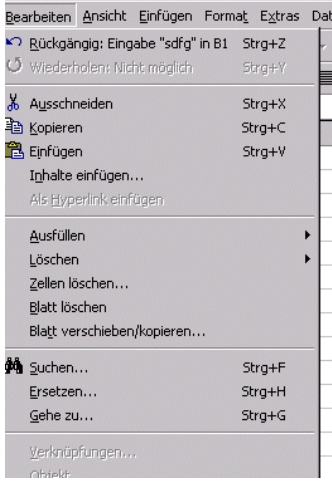

Besuchen Sie uns im Intranet: http://intranet.sbb.ch/p/brz-zuerich/

### 1.3 Ansicht

| Normal 🛛            | Mit Normal wird der ganze Arbeitsbereich         | Ansicht Einfügen Format Extras Daten Fenster ?                  |
|---------------------|--------------------------------------------------|-----------------------------------------------------------------|
| o                   | angezeigt.                                       | 🛄 <u>N</u> ormal 🖂 🗸 🍓 ኛ Σ 🏂 👌                                  |
| Seitenumbruch-Vors. | Zeigt bereits im Arbeitsbereich die              | 📙 Seitenumbruch-Vorschau 📄 🗐 🗃 🚱 % 000 🎲                        |
|                     | Seitenumpruche an.                               | Symbolleisten V Standard                                        |
|                     | Fenien wichtige Symbole in der obersten          | Statusleiste     Diagramm                                       |
|                     | Zelle? – Dann sind sicher nicht die richtigen    | Externe Daten                                                   |
|                     | Symbolieisten eingeschaltet. Wenn es ein         | Kommentare                                                      |
|                     | kleines Hakchen hat, sind die Symbolieisten      | Grafik                                                          |
|                     | aktiviert. Idealerweise sind Standard,           | Bericht-Manager Steuerelement-Toolbox                           |
|                     | Format, Bearbeitungsleiste und                   | Ganzer Bildschirm Überarbeiten                                  |
|                     | Statusleiste aktiviert. (Auch die                | Zoom Visual Basic                                               |
|                     | Symbolieiste: <b>Zeichnen</b> ganz praktisch)    | Web                                                             |
| Kanf und Eugeneile  | Lierworden die Kenf und Eusepeilen               | Zeichnen                                                        |
| Kopt- und Fusszelle | Hier werden die Kopt- und Fusszellen             | Anpassen                                                        |
|                     | eingegeben.                                      | l u                                                             |
| 1.4 Einfugen        |                                                  |                                                                 |
|                     |                                                  |                                                                 |
| Zellen 🛛            | Hier können einzelne Zellen eingegeben           |                                                                 |
|                     | werden, jedoch ist es im Excel relativ heikel    | Einfügen Format Extras Daten Fenster ?                          |
|                     | nur einzelne Zellen einzufügen. Ich empfehle     |                                                                 |
|                     | immer gleich ganze Zeilen oder Spalten           | Zeilen                                                          |
|                     | einzufügen.                                      | Spalten                                                         |
| Zeilen <b>0</b>     | CTRL+ (PLUS) Sie müssen zuerst die Zeile         |                                                                 |
|                     | auf der linken Seite markieren und dann Zeilen   |                                                                 |
|                     | einfügen anwählen.                               | ferenwechsei                                                    |
| Spalten 0           | CTRL+ (PLUS) Sie müssen zuerst die Spalte        | _<br>Namen ►                                                    |
|                     | oben markieren und dann Spalte einfügen          | Kommentar                                                       |
|                     | anwählen.                                        | Grafik 💽 🖸 🖸 🖉                                                  |
| Tabelle 🛛           | Hier fügen Sie eine neue Tabelle (Register)      | Landkarte                                                       |
|                     | ein.                                             | UDJekt                                                          |
| Diagramm 🛛          | Hier fügen Sie ein Diagramm ein. Sie können      | مع <u>محمد مع</u> محمد <u>محمد محمد محمد محمد محمد محمد محم</u> |
|                     | anschliessend auswählen, ob sie ein Kreis-,      |                                                                 |
|                     | Balken- oder Punktediagramm haben                |                                                                 |
|                     | möchten.                                         |                                                                 |
| Seitenwechsel 0     | Mit dieser Funktion fügen Sie einen manuellen    | Seitenwechsel ein (bzw. aus).                                   |
| Namen 8             | Sie können den Zellen einen Namen geben. Ist     | vorallem sinnvoll, wenn Sie mit                                 |
|                     | grossen Dateien oder mit Makros arbeiten.        |                                                                 |
| Kommentar 🛛         | So können Sie eine Zelle beschriften. Z.B. könr  | en Sie ein komplizierte Formel in                               |
|                     | diesem Feld dokumentieren/erklären, damit Sie    | es in 6 Monaten immer noch                                      |
|                     | verstehen.                                       |                                                                 |
| Grafik 2            | So fügen Sie Bilder oder Grafiken ein. Dieses F  | unktion ist jedoch heikel und kann                              |
|                     | einige Nerven kosten: Das Bild verschiebt oder   | verzieht es bei Spalten- und                                    |
|                     | Zeilenanpassungen.                               |                                                                 |
| Landkarte 8         | Ist eine Spielerei, Sinn noch nicht gefunden.    |                                                                 |
| Objekt 6            | Erweiterte Funktion von Grafik -> nur für Cracks | 3.                                                              |
| Hyperlink <b>2</b>  | Hier kann man ein Hyperlink (d.h. ein Link zu ei | ner Internetseite) einfügen. Z.B.                               |
|                     | machen Sie ein Berechungsformular für Reisen     | . Sie vergleichen die SBB Preise                                |
|                     | mit den Benzinkosten. Wenn nun der SBB-Preis     | s günstiger ist, wird www.sbb.ch                                |
|                     | angezeigt und wenn das Auto günstiger ist wird   | www.shell.ch angezeigt.                                         |

### 1.5 Format

Zeile / Spalte @

AutoFormat

Formatvorlage

Bedingte Formatierung

Zellen 0

Blatt 6

#### Dies ist eine der grössten Funktionen im Excel. Mit dieser Funktion können Sie Farben, Rahmen, Zahlenformat, Schriftarten und vieles mehr einstellen. -> Unbedingt genauer anschauen. Wird hauptsächlich für die Spaltenbreite

gebraucht. Hier können Sie ein Blatt (Tabelle) verbergen und diese wieder hervorrufen.

Hier können die Standardschriften

| Format Extra        | s Date <u>n F</u> ens | ster | 2  |     |       |        |         |          |     |
|---------------------|-----------------------|------|----|-----|-------|--------|---------|----------|-----|
| 😭 Zellen            | Strg+1                |      | E  | f*  | ₽↓    | Z↓     | 1       | 9        | 43  |
| Z <u>e</u> ile      |                       | ۲    | ١. |     | + 0   | 00     |         | -=       | 1   |
| Spa <u>l</u> te     |                       | ₽    | +- | Bre | eite  |        |         |          |     |
| Blatt               |                       | ۲    |    | Op  | timal | e Brei | ite be: | stimn    | nen |
|                     |                       |      |    | Au  | sbler | iden   |         |          |     |
| AutoForma           | ac                    |      |    | Ein | blend | den    |         |          |     |
| Be <u>d</u> ingte F | ormatierung           |      |    | Sta | andar | dbrei  | te      |          |     |
| Formatvor           | lage                  |      | _  | 2   |       |        |         | 1978.201 |     |

eingestellt werden. Im Excel jedoch nicht wirklich brauchbar. Ganz im Gegenteil zum Word: dort bin ich begeisterter Verfechter der Formatvorlagen.

### 1.6 Extras

| Rechtschreibung 0                                                                                               | F7 – einfach zu bedienen und                                                                                 | Extrac Daten Fenster ?                                                                         |                       |                                  |                                   |          |
|----------------------------------------------------------------------------------------------------|----------------------------------------------------------------------------------------------------|------------------------------------------------------------------------------------------------|-----------------------|----------------------------------|-----------------------------------|----------|
| AutoKorrketur 2                                                                                                 | praktisch.<br>Typische Schreibfehler können                                                                  | AutoKorrektur                                                                                  | F7                    | <b>0. 9 4</b> )<br>E E 🗐         | 100% • 🕐                          |          |
| Arbeitsmappe freigeben <b>Ø</b>                                                                                 | und korrigiert werden.<br>Ist für Projekte geeignet, wenn                                                    | Arbeitsmappe <u>f</u> reigeben<br>Änderungen <u>v</u> erfolgen<br>Arbeitsmappen zusammenführen | •                     | F                                | G                                 | Н        |
|                                                                                                    | mehrere Personen an der                                                                                      | S <u>c</u> hutz                                                                                | •                     | <u>B</u> latt                    |                                   |          |
| Änderen och der och der och der och der och der och der och der och der och der och der och der och der och der | gleichen Datei arbeiten.                                                                                     | Ziel <u>w</u> ertsuche<br>Szeperio-Mapager                                                     |                       | <u>A</u> rbeitsmaj<br>Arbeitsmaj | ope<br>ope <u>s</u> chützen und f | reigeben |
| Anderungen verfolgen 8                                                                                          | Ist für Projekte geeignet, wenn<br>mehrere Personen an der<br>gleichen Datei arbeiten                        | <u>D</u> etektiv<br>Solver                                                                     | •                     |                                  |                                   |          |
| Schutz 🛛                                                                                                    | Sie möchten ein Blatt<br>schreibschützen? – Hier können<br>Sie diesen Schutz aktivieren und                  | Makyo<br>Add-In-Manager<br>Anpassen<br>Optionen                                                | •                     |                                  |                                   |          |
|                                                                                                    | deaktivieren.                                                                                                | Assistent                                                                                      | •                     |                                  |                                   |          |
| Makro ᢒ<br>Optionen ❶                                                                                           | Hier können Makros aufgezeichnet u<br>Hier können sehr viele Anpassung<br>Die wichtigste ist das Ein- und Au | und aufgerufen wer<br>gen für die ganze I<br>sschalten des Gitt                                | den.<br>Date<br>terne | i gema<br>etzes.                 | cht werde                         | en.      |

### 1.7 Tabelle

| Sortioron <b>6</b>    | Mit der Sertierfunktion können einzelne oder alle   |                                   |                       |
|-----------------------|-----------------------------------------------------|-----------------------------------|-----------------------|
| Solueien              |                                                     | Daten Eenster ?                   |                       |
|                       | Zellen sortiert werden. ABER ACHTUNG: Immer         | <mark>2↓</mark> <u>S</u> ortieren | 🚹 🥥 🔏 100% y          |
|                       | alles markieren, was man sortieren will,            | Eilter 🕨                          | Auto <u>F</u> ilter   |
|                       | ansonsten hat man plötzlich nicht                   | <u>M</u> aske                     | <u>A</u> lle anzeigen |
|                       | zusammengehörende Daten wie z B. Beat               | Teilergebnisse                    | Spezialfilter         |
|                       |                                                     | <u>G</u> ültigkeit                | F                     |
|                       | Anderegg, Gery Scharer und Beat Bonli!!!            | Mahyfachanavation                 |                       |
| Filter <b>2</b>       | Der Autofilter ist sehr praktisch für lange Listen. | Teutie Ceellee                    |                       |
|                       | da kann man z B in sehr kurzer Zeit alle            | Text in Spaten                    |                       |
|                       |                                                     | vonagen-Assistent                 |                       |
|                       | Computer anzeigen kann die im Reiseburo             | Konsolidieren                     |                       |
|                       | stehen oder alle Mitarbeiter welche in Zürich       | Gryppierung und Gliederung 🕨      |                       |
|                       | wohnen.                                             | Pivot-Tabellenbericht             |                       |
| Pivot-Tabellenbericht | Pivottabellen helfen grosse Datenmengen             | Externe Daten                     |                       |
|                       | effizient zu verarbeiten. Z.B. Wieviele Freitage    | 🕴 Daten aktualisieren             |                       |
|                       | haben durchschnittlich alle Mitarbeiter vom BRZ in  | einem Monat.                      |                       |
| P-KS-Zürich           | Besuchen Sie uns im Intranet: http                  | ://intranet.sbb.ch/p/brz          | z-zuerich/            |

#### P-KS-Zürich

Reisebüro Zürich HB, Team 1 - Technik/Spezialaufgaben, Zürich HB

Tel 22 33 76, Fax 22 38 69, Memo u114505, Andreas Schwengeler

#### 1.8 Fenster

| Neues Fenster <b>B</b> | Öffnet die bestehende Datei in einem neuen Fenster.              | Eenster 2         |       |
|------------------------|------------------------------------------------------------------|-------------------|-------|
|                        | anzeigen lassen.                                                 | Neues Fenster     |       |
| Ausblenden             | Sie können Fenster ausblenden. Dies wird oftmals in der          | Ausblenden        |       |
|                        | Programmierung verwendet.                                        | Einblenden        |       |
| Teilen 🛛               | So unterteilen Sie die Datei in 2 bzw. 4 Abschnitte. Ist vor     | Teilen            |       |
|                        | allem bei komplexen und grossen Dateien nötig und                | Eixieren          |       |
|                        | sinnvoll.                                                        | ✓ <u>1</u> Mappe1 |       |
| Fixieren 0             | Wenn Sie bei einer Datei (z.B. Personalliste) einen Kopf         |                   |       |
|                        | haben, denn Sie immer sichtbar wünschen, können Sie den ob       | beren Teil der I  | Datei |
|                        | fixieren, sodass beim herunter fahren sich nur der untere Teil I | pewegt.           |       |
| <u>1</u> Mappe ❶       | Hier finden Sie – im Moment – offenen Dateien.                   | -                 |       |

## 2 Symbolleiste

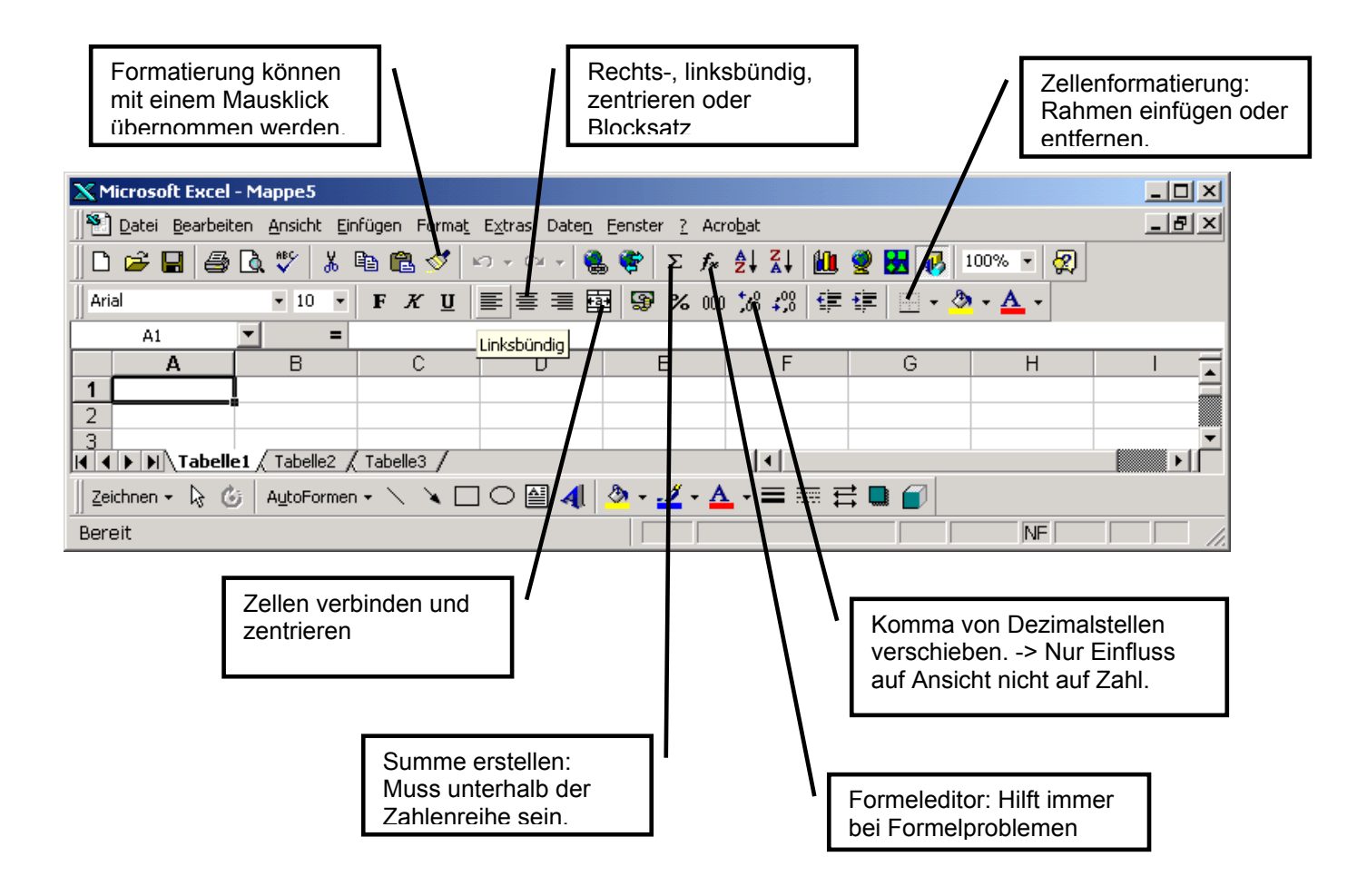

#### P-KS-Zürich

Besuchen Sie uns im Intranet: http://intranet.sbb.ch/p/brz-zuerich/

### 3 Formeln

#### 3.1 WENN - Formel

Mit der WENN-Formel kann man im Excel Entscheidungen fällen: Wenn das Geburtsdatum unter 26 Jahre ist, ist er Junior, sonst Erwachsen.

Beispiel:

Wenn der "Pilz" giftig ist, dann "pfuiiii", sonst "En guete"

=wenn("Pilz"="giftig";"pfuiii";"En guete")

| 1 | 1appe3       |                          |                                        | <u>_     ×</u> |
|---|--------------|--------------------------|----------------------------------------|----------------|
|   | A            | В                        | С                                      | -              |
| 1 | Gemüse       | Gefahr                   | Verzehr                                |                |
| 2 | Steinpilz    | geniessbar               | En Guete                               |                |
| 3 | Fliegenpilz  | giftig                   | pfuiii                                 |                |
| 4 |              |                          | =WENN(B4="giftig";"pfuiii";"En Guete") |                |
| 5 |              |                          |                                        | -              |
|   | 🚺 🕨 🕅 Tabell | l <b>e1</b> / Tabelle2 / | (Tabelle3 / 🛛 🚺                        |                |

### 3.2 SUMME - Formel

Mit der SUMME-Formel kann allgemein gerechnet werden, d.h. also nicht nur plus und minus. Zusätzlich muss man die Computer – Operationszeichen kennen:

- \* für MAL
- / für DURCH
- + für PLUS
- - für MINUS

Beispiel:

Was gibt die Summe von 5 plus 10 plus 20 plus 100? -> 135

aber auch:

Was gibt die "Summe" von 2 MAL 30 DURCH 6? -> 10

### 3.3 Relativer Zellenbezug

Die Formel von Zelle A4 kann in die Zelle C10 kopiert werden. Automatisch werden alle Bezüge A1, A2 und A3 in C7, C8 und C9 angepasst. Dies nennt sich ein realtiver Bezug, denn die Formel verschiebt sich im Verhältnis zur Zielzelle.

Das Resultat bezieht sich in der Spalte C jetzt auf 400+300-150, was dann 550 ergibt.

| S M | lap | pe4           |                  | J | _ [_]_ |
|-----|-----|---------------|------------------|---|--------|
|     | Α   | В             | С                | D | ۲      |
| 1   |     | 5             | 2                |   |        |
| 2   | +   | 10            | 30               | * |        |
| 3   | +   | 20            | 6                | 1 |        |
| 4   | +   | 100           |                  |   |        |
| 5   |     | 135           | 10               |   |        |
| 6   |     | =SUMME(B1:B4) | =SUMME(C1*C2/C3) |   |        |
| 7   |     |               |                  |   |        |
| 8   |     |               |                  |   |        |

| XM            | licrosoft Excel - Mappe1   |          |                                                                       |
|---------------|----------------------------|----------|-----------------------------------------------------------------------|
| 8             | Datei Bearbeiten Ansicht B | Einfügen | Forma <u>t</u> E <u>x</u> tras Date <u>n</u> <u>F</u> enster <u>?</u> |
|               |                            |          | _ B ×                                                                 |
| D             | 🖻 🖬 🎒 🗟 🚏 🐰                |          | । 🝼 🗠 र 🦂 😤 🛛 🎽                                                       |
| Ari           | al 🔹 11 🔹                  | F        | K 🗓 📰 🖽 • 🦄 • 🗛 • 👋                                                   |
| <u> </u>      | A5 🔹 :                     | Re:      | sultat (900)                                                          |
|               | A                          | В        | С                                                                     |
| 1             | 1000                       |          |                                                                       |
| 2             | 200                        |          |                                                                       |
| 3             | 300                        |          |                                                                       |
| 4             | =SUMME(A1+A2-A3)           |          |                                                                       |
| 5             | Resultat (900)             | ]        |                                                                       |
| 6             |                            | Ī        |                                                                       |
| 7             |                            |          | 400                                                                   |
| 8             |                            |          | 300                                                                   |
| 9             |                            |          | 150                                                                   |
| 10            |                            |          | =SUMME(C7+C8-C9)                                                      |
| 11            |                            |          | Resultat (550)                                                        |
| 12<br>        | Tabelle1 / Tabelle2        | / Tabel  | le3 / • • • • • • • • • • • • • • • • • •                             |
| ∏ <u>Z</u> ei | ichnen 🕶 🔓 🍐 🕹 🕹           | en 🕶 🔨   | . 🔪 🗆 🔿 🔛 🤌 • 📥 • 👘 🖄                                                 |
| Bere          | e 🔽                        |          | NF                                                                    |

P-KS-Zürich

Besuchen Sie uns im Intranet: http://intranet.sbb.ch/p/brz-zuerich/

### 3.4 Absoluter Zellenbezug

#### \$A\$1 -> Zeile und Spalte

Die Formel von Zelle A4 kann in die Zelle C10 kopiert werden. Die Bezüge A1, A2 und A3 bleiben bestehen.

Dies nennt sich ein absoluter Bezug, denn die Formel verschiebt sich **NICHT** im Verhältnis zur Zielzelle.

Das Resultat bezieht sich in der Spalte A jetzt auf 400+300-150, was dann 550 ergibt.

Den absoluten Bezug erkennt man am \$-Zeichen. Dieses steht immer vor der Zeile oder Spalte. In diesem Beispiel hat es ein \$-Zeichen vor beiden.

#### A\$1 -> Zeile

Die Formel von Zelle A4 kann in die Zelle C10 kopiert werden. Durch das \$-Zeichen bleiben die Zeilen bestehen und es verschiebt sich nur die Spalte, dass dass aus A1 -> C1, A2 -> C2 und A3 -> C3 wird.

Dies nennt sich ein absoluter Bezug für Zeilen, denn die Zeilenangaben verschieben sich **NICHT** im Verhältnis zur Zielzelle.

Das Resultat bezieht sich in der Spalte C jetzt auf die leeren Zeilen C1-C3, was dann 0 ergibt.

Den absoluten Bezug erkennt man am \$-Zeichen. Dieses steht immer vor der Zeile oder Spalte. In diesem Beispiel hat es ein \$-Zeichen vor der Zeile.

#### \$A1 -> Spalte

Die Formel von Zelle A4 kann in die Zelle C10 kopiert werden. Durch das \$-Zeichen bleiben die Spalte bestehen und es verschiebt sich nur die Spalte, dass dass aus A1 -> A7, A2 -> A8 und A3 -> A9 wird.

Dies nennt sich ein absoluter Bezug für Spalten, denn die Zeilenangaben verschieben sich **NICHT** im Verhältnis zur Zielzelle.

Das Resultat bezieht sich in der Spalte A jetzt auf die leeren Zeilen C7-C9, was dann 0 ergibt.

Den absoluten Bezug erkennt man am \$-Zeichen. Dieses steht immer vor der Zeile oder Spalte. In diesem Beispiel hat es ein \$-Zeichen vor der Spalte.

#### 🗙 Microsoft Excel - Mappe1 - 🗆 × <u>- 8 ×</u> Datei Bearbeiten Ansicht Einfügen Format Extras Daten Fenster 🤉 🗅 🚅 🔚 🎒 🖪 🤍 🐇 🖻 🖻 🔣 💅 🗠 + 🗠 - 🍓 🏶 🗴 🏍 🛃 😰 Aria • 11 • F K U ≣ ≣ ≣ ⊞ • 🄈 • 🗛 • C12 C 1000 1 2 200 3 1300 =SUMME(\$A\$1+\$A\$2-\$A\$3) 4 5 Resultat (900) 6 7 400 8 300 9 150 10 =SUMME(\$A\$1+\$A\$2-\$A\$3) Resultat (900) 11 12 13 ∎∍lſ Zeichnen + 😓 🌀 AutoFormen + 🔪 🍋 🔿 🚰 🐗 + 🚣 + 🚍 NF Bereit

|                                                                                          | XM                                                                                                    | icrosoft                                                                                                    | Excel -                                                                                       | Manne                                                                              | 1                                                                          |                                    |                                                                    |                                                   |                                                                                                    |                                                                                                    |                                |                                 | _ [□]                  | X                                                 |
|------------------------------------------------------------------------------------------|----------------------------------------------------------------------------------------------------|----------------------------------------------------------------------------------------------------|-----------------------------------------------------------------------------------------------|------------------------------------------------------------------------------------|----------------------------------------------------------------------------|------------------------------------|--------------------------------------------------------------------|---------------------------------------------------|----------------------------------------------------------------------------------------------------|----------------------------------------------------------------------------------------------------|--------------------------------|---------------------------------|------------------------|---------------------------------------------------|
|                                                                                          | 18)                                                                                                    | <u>D</u> atei <u>B</u> e                                                                                                    | earbeiten                                                                                     | Ansich                                                                             | nt <u>E</u> infüg                                                          | gen F                              | =orma <u>t</u>                                                     | E <u>x</u> tras I                                 | Date <u>n</u> f                                                                                                    | enster (                                                                                                    | 2                              |                                 | - 8                    | ×                                                 |
|                                                                                          |                                                                                                    | 🖻 🔒                                                                                                    | 6                                                                                             | à 🚏                                                                                | X 🗈                                                                        |                                    | <b>1</b>                                                           | <b>ດ</b> • ຕະ                                     | - 😩                                                                                                    | 😤 Σ                                                                                                    | f"                             | ₽↓                              | 2                      | >>>                                               |
| 0                                                                                        | Aria                                                                                                    | əl                                                                                                    |                                                                                               | • 11                                                                               | • 1                                                                        | F <i>K</i>                         | Ū                                                                  | ≣≣                                                |                                                                                                    |                                                                                                    | -                              | <u>ð</u> -                      | <u>A</u> -             | >>                                                |
| die                                                                                      | # ←                                                                                                    | $\Rightarrow$                                                                                                    | 0                                                                                             | <u>a</u>                                                                           | Favorite                                                                   | en 👻                               | Wechs                                                              | seln zu 🕶                                         |                                                                                                    |                                                                                                    |                                |                                 |                        | >>                                                |
| ie                                                                                       |                                                                                                    | C11                                                                                                    |                                                                                               |                                                                                    | = F                                                                        | Resu                               | ltat (C                                                            | ))                                                | _                                                                                                    |                                                                                                    |                                |                                 |                        |                                                   |
| d A3 -                                                                                   |                                                                                                    |                                                                                                    |                                                                                               | A                                                                                  |                                                                            |                                    | В                                                                  |                                                   |                                                                                                    | С                                                                                                    |                                |                                 |                        |                                                   |
|                                                                                          | 1                                                                                                    | 1000                                                                                                    |                                                                                               |                                                                                    |                                                                            |                                    |                                                                    |                                                   |                                                                                                    |                                                                                                    |                                |                                 |                        |                                                   |
|                                                                                          | 2                                                                                                    | 200                                                                                                    |                                                                                               |                                                                                    |                                                                            |                                    |                                                                    |                                                   |                                                                                                    |                                                                                                    |                                |                                 | _                      | -                                                 |
| n                                                                                        | 4                                                                                                    | =SUM                                                                                                    | ME(A\$                                                                                        | 1+A\$2                                                                             | 2-A\$3)                                                                    |                                    |                                                                    |                                                   |                                                                                                    |                                                                                                    |                                |                                 |                        |                                                   |
| CUT im                                                                                   | 5                                                                                                    | Result                                                                                                    | at (900                                                                                       | )                                                                                  | ,                                                                          |                                    |                                                                    |                                                   |                                                                                                    |                                                                                                    |                                |                                 |                        |                                                   |
|                                                                                          | 6                                                                                                    |                                                                                                    | <u>`</u>                                                                                      | <u> </u>                                                                           |                                                                            |                                    |                                                                    |                                                   |                                                                                                    |                                                                                                    |                                |                                 |                        |                                                   |
|                                                                                          | 7                                                                                                    |                                                                                                    |                                                                                               |                                                                                    |                                                                            |                                    |                                                                    | 400                                               |                                                                                                    |                                                                                                    |                                |                                 |                        |                                                   |
|                                                                                          | 8                                                                                                    |                                                                                                    |                                                                                               |                                                                                    |                                                                            |                                    |                                                                    | 300                                               |                                                                                                    |                                                                                                    |                                |                                 | _                      | _                                                 |
| t auf                                                                                    | 10                                                                                                    |                                                                                                    |                                                                                               |                                                                                    |                                                                            |                                    |                                                                    | 150<br>=SLIM                                      | MEIC                                                                                                    | \$1+0\$                                                                                                    | 2-04                           | 3)                              |                        |                                                   |
|                                                                                          | 11                                                                                                    |                                                                                                    |                                                                                               |                                                                                    |                                                                            |                                    |                                                                    | Result                                            | at (0)                                                                                                    | φ1· Οφ.                                                                                                    | 2-00                           | <u>,</u>                        |                        |                                                   |
|                                                                                          | 12                                                                                                    |                                                                                                    |                                                                                               |                                                                                    |                                                                            |                                    |                                                                    |                                                   |                                                                                                    |                                                                                                    |                                |                                 |                        |                                                   |
| hen                                                                                      | 13                                                                                                    |                                                                                                    |                                                                                               | ,                                                                                  | ,                                                                          |                                    | ,                                                                  |                                                   |                                                                                                    |                                                                                                    |                                |                                 |                        | -                                                 |
| In                                                                                       |                                                                                                    |                                                                                                    | abelle1                                                                                       | / Tabel                                                                            | lle2 / Ta                                                                  | abelle3                            |                                                                    |                                                   |                                                                                                    |                                                                                                    |                                |                                 | •                      | <u> </u>                                          |
| . III<br>Zoile                                                                           | Zei                                                                                                    | chnen <del>-</del>                                                                                                    | 80                                                                                            | AutoF                                                                              | ormen 👻                                                                    | <u> </u>                           | ⊾∟                                                                 |                                                   | 4                                                                                                    | <mark>⊘</mark>                                                                                                    | - <u>A</u>                     | • •                             | -                      |                                                   |
| Zelle.                                                                                   | Bere                                                                                                    | eit                                                                                                    |                                                                                               |                                                                                    |                                                                            |                                    |                                                                    |                                                   |                                                                                                    | NF                                                                                                    |                                |                                 |                        | 11.                                               |
| 1                                                                                        |                                                                                                    |                                                                                                    |                                                                                               |                                                                                    |                                                                            |                                    |                                                                    |                                                   |                                                                                                    |                                                                                                    |                                |                                 |                        |                                                   |
|                                                                                          | 🗙 М                                                                                                    | icrosoft                                                                                                    | Excel -                                                                                       | Mappe                                                                              | 1                                                                          |                                    |                                                                    |                                                   |                                                                                                    |                                                                                                    |                                |                                 | _ 🗆                    | ×                                                 |
|                                                                                          | <mark>ж м</mark><br> *Э                                                                                                    | l <mark>icrosoft</mark><br>Datei Be                                                                                                    | Excel -<br>earbeiten                                                                          | Mappe<br><u>A</u> nsich                                                            | <b>i</b><br>ht <u>E</u> infüg                                              | gen F                              | <sup>=</sup> orma <u>t</u>                                         | E <u>x</u> tras I                                 | Date <u>n</u> f                                                                                                    | enster (                                                                                                    | 2                              |                                 | _ 0<br>_ 8             | ×                                                 |
| 0                                                                                        | × M                                                                                                    | icrosoft<br>Datei Be                                                                                                    | Excel -<br>earbeiten                                                                          | Mappe<br>Ansich                                                                    | 1<br>nt Einfür<br>X 🗈                                                      | gen F                              | =orma <u>t</u><br>√ 1                                              | E <u>x</u> tras I<br>∽ → ⇔                        | Date <u>n</u> f                                                                                                    | enster                                                                                                    | ?<br>: <b>f</b> ≈              | ź↓                              | - 0<br>- 8             | ×××                                               |
| 0<br>die                                                                                 | × M                                                                                                    | icrosoft<br>Datei Be<br>Professioner<br>Datei Be                                                                                                    | Excel -<br>earbeiten                                                                          | Mappe<br>Ansich                                                                    | 1<br>nt Einfüg<br>X E                                                      | gen F                              | Forma <u>t</u>                                                     | Extras I<br>೧ → ೧∞<br>■ ■ ■                       | Daten (<br>- 🍓                                                                                                    | enster                                                                                                    | ?<br>: <b>f</b> ≈              | <b>≜</b> ↓  <br>⊘ -             | - 0<br>- 8<br>2<br>A - | ××××                                              |
| 0<br>die<br>ie                                                                           | M     S                                                                                                    | licrosoft<br>Datei Be<br>Datei Be<br>Datei Be                                                                                                    | Excel -                                                                                       | Mappe<br>Ansich<br>N <sup>®</sup><br>▼ 11                                          | t Einfür                                                                   | gen F<br>D R<br>F <i>K</i>         | Forma <u>t</u>                                                     | Extras I<br>∽ → ⇔<br>≣ ≣<br>seln zu →             | Daten (<br>V Saten (<br>Estate (<br>Daten (<br>Saten (<br>Saten (                                             | Eenster                                                                                                    | ?<br>: İ<br>                   | ĝ↓<br>⊘ -                       | - 0<br>- 5<br>2<br>A - | <b>X X</b> >> >> >> >> >> >> >> >> >> >> >> >> >> |
| 0<br>die<br>ie<br>d A3 ->                                                                | X M S: Aria Aria ↓ ←                                                                                                    | Licrosoft<br>Datei Be<br>Datei Be<br>D | Excel -<br>earbeiten                                                                          | Mappe<br>Ansich<br>N ♥۶<br>■ 11                                                    | 1<br>at Einfüg<br>& Partice<br>Favorite                                    | gen F<br>F X<br>en -               | Forma <u>t</u><br><u>U</u><br><u>W</u> ech:<br>MME(S               | Extras I<br>∽ → ∾<br>≣ ≣<br>seln zu →<br>\$A7+\$A | Daten !<br>→   🍓<br>== 🖬<br>==<br>8-\$A9]                                                                                                    | <u>-</u> enster (<br><b>2</b><br><b>2</b><br><b>2</b><br><b>2</b><br><b>2</b><br><b>2</b><br><b>2</b><br><b>2</b><br><b>2</b><br><b>2</b><br><b>2</b><br><b>3</b><br><b>3</b> | ?<br>: f*                      | <b>≜</b> ↓<br><mark>⊘</mark> -  | _ D<br>_ D<br>2<br>    | <b>X X &gt;</b>                                   |
| 0<br>die<br>ie<br>d A3 ->                                                                | ▲ M       ▲     ▲       ↓     ▲       ↓     ▲       ↓     ▲       ↓     ←                                                                                                    | licrosoft<br>Datei Be<br>Datei Be<br>Datei Be<br>Be<br>Datei Be<br>Datei Batei Batei Ba                                                                                                    | Excel -<br>earbeiten                                                                          | Mappe<br>Ansich<br>↓ ♥<br>↓ 11<br>▲ Q<br>A                                         | 1<br>it Einfü(<br>S P<br>Tavorite<br>= =                                   | gen F<br>F <i>K</i><br>en -<br>SUN | Forma <u>t</u><br>U<br>U<br>M<br>M<br>B                            | Extras I                                          | Daten (                                                                                                    | <u>=</u> enster (<br><b>**</b> Σ<br><b>* • • • • • • • • • •</b>                                                                                                    | ?<br>: f*                      | <u></u> ≜↓<br>⊘ -               | _ D<br>_ B<br>2<br>    |                                                   |
| 0<br>die<br>ie<br>d A3 ->                                                                | ▲         M           ↓         ▲           ↓         ▲           ↓         ▲           ↓         ←           ↓         ↓           ↓         ↓           ↓         ↓           ↓         ↓           ↓         ↓           ↓         ↓           ↓         ↓           ↓         ↓           ↓         ↓           ↓         ↓           ↓         ↓           ↓         ↓           ↓         ↓                                                                                                    | icrosoft           Datei         Be           Datei         Image: Clope state           C10         Image: Clope state           1000         Image: Clope state                                                                                                    | Excel -<br>earbeiten                                                                          | Mappe<br>Ansich<br>↓ ♥<br>↓ 11<br>A<br>A                                           | 1<br>k Einfüg<br>% E<br>Favorite<br>= =                                    | gen F<br>F X<br>en -               | Forma <u>t</u><br><u>U</u><br><u>U</u> ech:<br>MME(\$<br>B         | Extras I                                          | Daten [<br>✓ 🍓<br>= 🗗<br>                                                                                                    | _enster (                                                                                                    | ?<br>: <b>f</b> ≈<br>          | <u></u> ≜↓<br><u></u> ⊗ -       | <br><br><br>           |                                                   |
| 0<br>die<br>ie<br>d A3 ->                                                                | ▲ M Aria Aria 1 1 2                                                                                                    | icrosoft<br>Datei Be<br>C→ ■<br>C10<br>1000<br>200                                                                                                    | Excel -<br>earbeiten                                                                          | Mappe<br>Ansich<br>▼ 11                                                            | 1<br>x Einfüg<br>S E<br>T<br>Favorite<br>= =                               | gen F<br>F X<br>en ▼<br>=SUN       | Forma <u>t</u><br>✓<br><u>U</u><br><u>W</u> ech:<br>MME(\$<br>B    | Extras I                                          | Daten (<br>- & &<br>= & &<br>- & &<br>- & &<br>- & &<br>- & &<br>- & &<br>- & &<br>- & &<br>- & &<br>- & &<br>- & &<br>- & &<br>- & &<br>- & &<br>- & &<br>- & &<br>- & &<br>- & &<br>- & &<br>- & &<br>- & &<br>- & & &<br>- & & &<br>- & & &<br>- & & & &<br>- & & & & & & & & & & & & & & & & & & &                                                                                                    | <u>=</u> enster :                                                                                                    | ?<br>: fx                      | <u></u> ≜↓<br>⊘ -               | - 5<br>2<br>A -        |                                                   |
| 0<br>die<br>ie<br>d A3 -><br>en,                                                         | X         M           Image: Second second secon | icrosoft<br>Datei Be<br>2 ↓ 2 ↓<br>1000<br>200<br>300                                                                                                    | Excel -<br>earbeiten                                                                          | Mappe<br>Ansich<br>11<br>11                                                        | 1<br>it Einfür<br>See<br>Favorite                                          | gen F<br>F <i>K</i><br>en -<br>SUN | Forma <u>t</u><br>✓<br><u> W</u> ech:<br>MME(S<br>B                | E⊻tras I                                          | Daten [<br>✓ 🝓<br>= 🗗<br>8-\$A9]                                                                                                    | _enster (<br>()<br>C                                                                                                    | <u>?</u><br>: <i>f</i> *       | <u></u> ੈ↓                      | - D<br>- P<br>?<br>A - |                                                   |
| 0<br>die<br>ie<br>d A3 -><br>en,<br><b>CHT</b> im                                        | M Aria<br>Aria<br>1<br>2<br>3<br>4                                                                                                    | icrosoft<br>⊉atei Be                                                                                                    | Excel -<br>earbeiten                                                                          | Mappe<br>Ansich<br>↓ **<br>↓ 11<br>☆ Q<br>↓<br>A<br>1+\$A2                         | 1<br>it Einfür<br>X E<br>Tavorite<br>= =<br>2-\$A3)                        | gen F<br>F X<br>en -<br>SUN        | Forma <u>t</u><br><u>U</u><br><u>W</u> ech:<br>MME(S<br>B          | Extras I                                          | Daten [<br>✓ 🍓<br>= 🖬<br>8-\$A9]                                                                                                    | Eenster :                                                                                                    | ?<br>: fx                      | ĝ↓<br>⊘ -                       |                        |                                                   |
| 0<br>die<br>ie<br>d A3 -><br>en,<br>CHT im                                               | × M<br>Aria<br>Aria<br>1<br>2<br>3<br>4<br>5<br>6                                                                                                    | icrosoft<br>Datei Be<br>Cal<br>Cal<br>Datei Be<br>Cal<br>Cal<br>Cal<br>Cal<br>Cal<br>Cal<br>Cal<br>Cal                                                                                                    | Excel -<br>earbeiten                                                                          | Mappe<br>Ansich<br>↓ **<br>↓ 11<br>♪ Q<br>↓<br>A<br>1+\$A2<br>)                    | 1<br>it Einfür<br>X E<br>Favorite<br>= =<br>2-\$A3)                        | gen F<br>F X<br>en -               | Forma <u>t</u>                                                     | Extras I                                          | Daten (<br>-   🍓<br>= 🖬<br>8-\$A9                                                                                                    | Eenster                                                                                                    | <u>?</u><br>: <i>f</i> *       |                                 |                        |                                                   |
| 0<br>die<br>d A3 -><br>en,<br>CHT im                                                     | X         M           Image: Second second secon | icrosoft<br>Datei Be<br>2 ↓ ↓<br>1000<br>200<br>300<br>=SUM<br>Result:                                                                                                    | Excel -<br>earbeiten                                                                          | Mappe<br>Ansich<br>↓ ** 11<br>↓ 11<br>↑ (Q)<br>A<br>1+\$A2<br>)                    | 1<br>* Einfüg<br>* 1<br>Favorite<br>= =<br>2-\$A3)                         | gen F <b>X</b><br>FX               | Forma <u>t</u>                                                     | Extras I<br>• • • • • • • • • • • • • • • • • • • | Daten (<br>- &                                                                                                    | Eenster :<br>Eenster :<br>See :<br>C                                                                                                    | <u>}</u>                       | ĝ↓  <br>Øn -                    |                        |                                                   |
| 0<br>die<br>d A3 -><br>en,<br>CHT im<br>t auf                                            | X         M           S         I           Aria         I           I         I           I         I <th>icrosoft<br/>Datei Be<br/>2 ↓ ↓<br/>1000<br/>200<br/>300<br/>=SUM<br/>Result</th> <th>Excel -<br/>earbeiten</th> <th>Mappe<br/>Ansich<br/>↓ ** /<br/>↓ 11<br/>↑ Q<br/>↓<br/>A<br/>1+\$A2<br/>)</th> <th>1<br/>k Einfüg<br/>Favorite<br/>= =<br/>2-\$A3)</th> <th>gen F X<br/>F X<br/>en -</th> <th>Forma<u>t</u></th> <th>Extras I<br/>• • • • • • • • • • • • • • • • • • •</th> <th>Daten [<br/>-   €<br/>= E<br/>E<br/>8-\$A9</th> <th>Eenster :<br/>Eenster :<br/>Eenster :<br/>C</th> <th><u>}</u><br/>: f*</th> <th>ĝ↓<br/>⊘ -</th> <th></th> <th></th>                                                                                                    | icrosoft<br>Datei Be<br>2 ↓ ↓<br>1000<br>200<br>300<br>=SUM<br>Result                                                                                                    | Excel -<br>earbeiten                                                                          | Mappe<br>Ansich<br>↓ ** /<br>↓ 11<br>↑ Q<br>↓<br>A<br>1+\$A2<br>)                  | 1<br>k Einfüg<br>Favorite<br>= =<br>2-\$A3)                                | gen F X<br>F X<br>en -             | Forma <u>t</u>                                                     | Extras I<br>• • • • • • • • • • • • • • • • • • • | Daten [<br>-   €<br>= E<br>E<br>8-\$A9                                                                                                    | Eenster :<br>Eenster :<br>Eenster :<br>C                                                                                                    | <u>}</u><br>: f*               | ĝ↓<br>⊘ -                       |                        |                                                   |
| 0<br>die<br>d A3 -><br>en,<br>CHT im<br>t auf                                            | <ul> <li>X M</li> <li>X M</li> <li>X M</li> <li>Ariz</li> <li>Ariz</li> <li>A</li></ul>                                                                                                    | icrosoft Datei Be C C C C C C C C C C C C C C C C C C C                                                                                                    | Excel -<br>earbeiten                                                                          | Mappe<br>Ansich<br>↓ **/<br>↓ 111<br>☆ @<br>↓<br>A<br>1+\$A2<br>)                  | 1<br>x Einfür<br>X E<br>Favorite<br>= =                                    | gen F X<br>F X<br>en -             | Forma <u>t</u>                                                     | E⊻tras I                                          | Daten (                                                                                                    | enster :                                                                                                    | <u>}</u><br>: f*<br>*          | <u></u> ੈ‡↓<br><sup>(</sup> ) - |                        |                                                   |
| 0<br>die<br>d A3 -><br>en,<br>CHT im<br>t auf                                            | X M X M X M X M Aria 1 1                                                                                                    | icrosoft<br>Datei Be<br>Catei Be<br>Catei                                                                                                    | Excel -<br>earbeiten                                                                          | Mappe<br>Ansich                                                                    | 1<br>x Einfür<br>X E<br>Favorite<br>= =<br>2-\$A3)                         | gen F X<br>F X<br>en -             | Forma <u>t</u>                                                     | Extras                                            | Date <u>n</u> [<br>                                                                                                    | Eenster :                                                                                                    | ∑<br>∫x<br>▼<br>▼              | ĝ↓  <br>Øn -                    |                        |                                                   |
| 0<br>die<br>d A3 -><br>en,<br>CHT im<br>t auf                                            | X M<br>Aria<br>1<br>2<br>3<br>4<br>5<br>6<br>7<br>8<br>9<br><b>10</b><br>111                                                                                                    | icrosoft  Patei Be  Patei Be  C10  C10  C10  C10  C10  C10  C10  C1                                                                                                    | Excel -<br>earbeiten                                                                          | Mappe:<br>Ansich<br>↓ **/<br>↓ 111<br>A<br>A<br>A<br>1+\$A2<br>)                   | 1<br>x Einfür<br>Tenorite<br>Favorite<br>2-\$A3)                           | gen F <b>X</b><br>FX               | Forma <u>t</u>                                                     | Extras 1<br>• • • • • • • • • • • • • • • • • • • | Daten (<br>)<br>)<br>)<br>)<br>)<br>)<br>)<br>)<br>)<br>)<br>)<br>)<br>)                                                                                                    | Eenster :                                                                                                    | <u>}</u><br>₹<br>₹<br>₹        | ĝ↓  <br><sup>®</sup> -          |                        |                                                   |
| 0<br>die<br>d A3 -><br>en,<br>CHT im<br>t auf                                            | X         M           Y         □           Aria         □           1         2           3         4           5         6           7         8           9         10           11         12           13         3                                                                                                    | icrosoft  Patei Be C10  C10  C10  C10  C10  C10  C10  C10                                                                                                    | Excel =<br>earbeiten<br>Earbeiten<br>Earbeiten<br>Earbeiten<br>Earbeiten<br>ME(\$A<br>at (900 | Mappe:<br>Ansich<br>↓ ∜ ↓<br>↓ 111<br>A Q<br>↓<br>A                                | 1<br>* Einfür<br>* 1<br>Favoritt<br>= =                                    | gen F X<br>F X<br>en -             | Format<br>U<br>Weche<br>MME(S<br>B                                 | Extras 1<br>• • • • • • • • • • • • • • • • • • • | Daten f<br>V S<br>Daten f<br>S<br>Daten f<br>Daten f<br>Daten f<br>Daten f | Eenster :                                                                                                    | 2<br>: f*<br>-<br>-<br>\$-\$A9 | ĝ↓<br>③ -                       |                        |                                                   |
| 0<br>die<br>d A3 -><br>en,<br>CHT im<br>t auf<br>t auf                                   | X         M           Image: Constraint of the second second s | icrosoft  Patei Be  Patei Be  C10  C10  1000  200  300  =SUM  Result:   ► ► ► ► ►                                                                                                    | Excel = sarbeiten<br>sarbeiten                                                                | Mappe:<br>Ansich<br>↓ ∜   11<br>A<br>A<br>A<br>1+\$A2<br>)                         | 1<br>k Einfür<br>× 1<br>Favoritr<br>= = =<br>2-\$A3)                       | gen F X<br>F X<br>en -<br>SUN      | Format<br>U<br>Wecher<br>MME(S<br>B                                | Extras 1<br>• • • • • • • • • • • • • • • • • • • | Daten f<br>- 3<br>- 3<br>- 3<br>- 3<br>- 3<br>- 3<br>- 3<br>- 3                                                                                                    | Eenster :                                                                                                    | 2<br>: f*<br>-<br>-<br>S-\$A9  | ĝ↓  <br>⟨♪ -                    |                        |                                                   |
| 0<br>die<br>d A3 -><br>en,<br>CHT im<br>t auf<br>t auf<br>chen.<br>. In<br>Spalte.       | X         M           Image: Second second secon | icrosoft  Patei Be C10  C10  C10  C10  C10  C10  C10  C10                                                                                                    | Excel = sarbeiten<br>sarbeiten                                                                | Mappe:<br>Ansich<br>↓ ∜   11<br>A Q<br>A<br>A<br>1+\$A2<br>)<br>/ Tabel<br>AutoFri | 1<br>k Einfük<br>¥ @<br>▼ 1<br>Favoritk<br>2-\$A3)                         | abelle3                            | Format<br>U<br>U<br>U<br>U<br>U<br>U<br>U<br>U<br>U<br>U<br>U<br>U | Extras 1<br>• • • • • • • • • • • • • • • • • • • | Daten f<br>V &<br>B<br>Daten f<br>Daten f<br>B<br>Daten f<br>Daten f<br>D                                     | Eenster :                                                                                                    | 2<br>: ∱≈<br>-<br>:-\$A9       | <u></u> → ≡                     |                        |                                                   |
| 0<br>die<br>ie<br>d A3 -><br>en,<br>CHT im<br>t auf<br>t auf<br>chen.<br>. In<br>Spalte. | X         M           Image: Second second secon | icrosoft  Patei Be C10  C10  C10  C10  C10  C10  C10  C10                                                                                                    | Excel<br>sarbeiten                                                                            | Mappe<br>Ansich<br>11<br>1<br>A<br>A<br>A<br>A<br>A<br>A<br>A<br>A<br>A<br>A       | 1<br>k Einfür<br>¥ ⊡<br>Tavorite<br>= =<br>2-\$A3)<br>lle2 ( Ta<br>ormen - | abelle3                            | Format<br>U<br>U<br>U<br>U<br>U<br>U<br>U<br>U<br>U<br>U<br>U<br>U | Extras 1<br>• • • • • • • • • • • • • • • • • • • | Daten f                                                                                                    | Eenster :                                                                                                    | 2<br>: fx<br>-\$A9             | 2 ↓  <br>3                      |                        |                                                   |

#### P-KS-Zürich

### 3.5 Kopieren oder ausschneiden

| ×    | 🗙 Microsoft Excel - Mappe1 |             |   |                     |                     |  |  |  |  |
|------|----------------------------|-------------|---|---------------------|---------------------|--|--|--|--|
|      | D3                         | ▼ =         |   |                     |                     |  |  |  |  |
|      | A                          | В           | С | D                   | E                   |  |  |  |  |
| 1    | Vorname                    | Nachname    |   |                     |                     |  |  |  |  |
| 2    | Andreas                    | Schwengeler |   | Andreas Schwengeler | = <b>A2</b> &" "&B2 |  |  |  |  |
| 3    |                            |             |   |                     |                     |  |  |  |  |
| 4    |                            |             |   |                     |                     |  |  |  |  |
| 5    |                            |             |   |                     |                     |  |  |  |  |
| 6    |                            |             |   |                     |                     |  |  |  |  |
| 7    |                            |             |   |                     |                     |  |  |  |  |
| ∎ी • |                            |             |   |                     |                     |  |  |  |  |
| Ber  | eit                        |             |   |                     |                     |  |  |  |  |

Wird die Zielzelle (A2) mit CTRL-X (ausschneiden) und dann mit CTRL-V (einfügen) verschoben werden alle Formeln die auf diese Zelle zeigen automatisch angepasst.

| X          | licrosoft Exce  | l - Mappe1     |            |                     |                     |      |
|------------|-----------------|----------------|------------|---------------------|---------------------|------|
|            | E3              | ▼ =            |            |                     | $\sim$              | OIRL |
|            | A               | В              | C          | D                   | E                   |      |
| 1          | Vorname         | Nachname       |            |                     |                     |      |
| 2          |                 | Schwengeler    |            | Andreas Schwengeler | = <b>C5</b> &" "&B2 |      |
| 3          |                 |                |            |                     |                     |      |
| 4          |                 |                |            |                     |                     |      |
| 5          |                 |                | Andreas    |                     |                     |      |
| 6          |                 |                |            |                     |                     |      |
| 7          |                 |                |            |                     |                     |      |
| <b>∎</b> ∎ | I ▶ ▶I∖ Tabelle | 1 ) Tabelle2 , | Tabelle3 / |                     |                     |      |
| Ber        | eit             |                |            |                     |                     |      |

Wird die Zielzelle (A2) mit CTRL-C (copy) und dann mit CTRL-V (einfügen) verschoben werden keine Formeln automatisch angepasst.

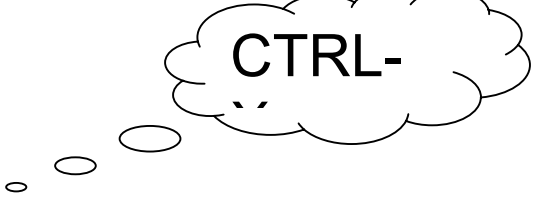

| ×          | K Microsoft Excel - Mappe1                                                                                                    |             |         |             |                     |    |  |  |
|------------|----------------------------------------------------------------------------------------------------|-------------|---------|-------------|---------------------|----|--|--|
|            | A2                                                                                                    | <b>▼</b> =  |         |             |                     |    |  |  |
|            | Α                                                                                                    | В           | С       | D           | E                   |    |  |  |
| 1          | Vorname                                                                                                    | Nachname    |         |             |                     |    |  |  |
| 2          |                                                                                                    | Schwengeler |         | Schwengeler | = <b>A2</b> &" "&B2 |    |  |  |
| 3          |                                                                                                    |             |         |             |                     |    |  |  |
| 4          |                                                                                                    |             |         |             |                     |    |  |  |
| 5          |                                                                                                    |             | Andreas |             |                     |    |  |  |
| 6          |                                                                                                    |             |         |             |                     |    |  |  |
| 7          |                                                                                                    |             |         |             |                     |    |  |  |
| <b>∎</b> ∎ | Image: A state of the state of the stat |             |         |             |                     |    |  |  |
| Ben        | eit                                                                                                    |             |         |             |                     | 1. |  |  |

### 3.6 Rechts - Formel

Mit der Rechts und Links Formel können gewisse Anzahl Zeichen einer Zelle angezeigt werden. Wenn ich zum Beispiel in einem Feld Angaben wie z.B. 500 gr, 50 cm, 10 km usw., dann kann ich mit der Rechts-Formel die rechten zwei Zeichen anzeigen lassen und so erfahren, welche Masse angewandt werden.

#### =Rechts(A2;2)

- → vom Feld A2 werden die rechten zwei Stellen angezeigt.
- ➔ Das Selbe gilt f
  ür =Links(a2;2)

### 3.7 Formel – Anzahl2

Mit der Formel Anzahl2 können die Felder gezählt werden, welche einen Inhalt haben. (Mit Anzahl können die Felder gezählt werden, welche eine Zahl enthalten).

| ×    | licrosoft Excel - Map | pe1                  |                 |                |                | - 🗆 × |
|------|-----------------------|----------------------|-----------------|----------------|----------------|-------|
|      | A1 🔽                  | =                    |                 |                |                |       |
|      | A                     | В                    | C               | D              | E              |       |
| 1    |                       |                      |                 |                |                |       |
| 2    | Hans                  |                      | 444             | Hans           | 23             |       |
| 3    | Peter                 |                      | Peter           |                | 333            |       |
| 4    | Fuchs                 | 234                  | Fuchs           | 123            | dsfg           |       |
| 5    | Wolf                  | Wolf                 |                 |                | sdf            |       |
| 6    | Essen                 |                      | Cola            | Time           |                |       |
| 7    | =ANZAHL2(A2:A6)       | =ANZAHL2(B2:B6)      | =ANZAHL2(C2:C6) | =ANZAHL(D2:D6) | =ANZAHL(E2:E6) |       |
| 8    | 5                     | 2                    | 4               | 1              | 2              |       |
| 9    |                       |                      |                 |                |                |       |
| 10   |                       |                      |                 |                |                |       |
| II I | ▶ ▶ \Tabelle1 ( Ta    | abelle2 / Tabelle3 / |                 |                |                |       |
| Ben  | eit                   |                      |                 |                |                |       |

| ХМ  | icrosoft Excel -                      | Mappe1     |               | □× |  |  |  |
|-----|---------------------------------------|------------|---------------|----|--|--|--|
|     | C8 🔹                                  | r          | =             |    |  |  |  |
|     | A                                     | В          | С             | •  |  |  |  |
| 1   |                                       |            |               |    |  |  |  |
| 2   | 100 gr                                | gr         | =RECHTS(A2;2) |    |  |  |  |
| 3   | 200 cm                                | cm         | =RECHTS(A3;2) |    |  |  |  |
| 4   | 500 kg                                | kg         | =RECHTS(A4;2) |    |  |  |  |
| 5   | 30 km                                 | km         | =RECHTS(A5;2) |    |  |  |  |
| 6   | 4 dl                                  | dl         | =RECHTS(A6;2) |    |  |  |  |
| 7   | 90 cl                                 | cl         | =RECHTS(A7;2) |    |  |  |  |
| 8   |                                       |            |               |    |  |  |  |
| 9   |                                       |            |               |    |  |  |  |
|     | ► ► \ Tabelle1                        | / Tabelle2 | ≥⊼[•]         |    |  |  |  |
| Zei | 🛛 Zeichnen 🕶 😓 🌝 🛛 AutoFormen 🕶 📉 🕭 👻 |            |               |    |  |  |  |
|     |                                       |            |               |    |  |  |  |

Mit dieser Formel werden **Zahlen gezählt** in der Spalte A: **=Anzahl(A:A)** 

Mit dieser Formel werden **nicht Leere Zellen gezählt** in der Spalte C: =Anzahl2(C:C)

### 3.8 Formel – Zählenwenn

Mit der Formel Zählenwenn können die Felder gezählt werden, welche einen bestimmten Inhalt haben:

| 🗙 Microsoft Excel - Mappe1 🛛 🗖 🗖 |                                          |                             |  |  |  |  |  |
|----------------------------------|------------------------------------------|-----------------------------|--|--|--|--|--|
|                                  | A10 =                                    |                             |  |  |  |  |  |
|                                  | А                                        | В                           |  |  |  |  |  |
| 1                                | Hans                                     | Müller 💳                    |  |  |  |  |  |
| 2                                | Ruedi                                    | Huber                       |  |  |  |  |  |
| 3                                | Peter                                    | Schmid                      |  |  |  |  |  |
| 4                                | Ruedi                                    | Müller                      |  |  |  |  |  |
| 5                                | Ruedi                                    | Huber                       |  |  |  |  |  |
| 6                                | Peter                                    | Müller                      |  |  |  |  |  |
| 7                                | Karl                                     | Peter                       |  |  |  |  |  |
| 8                                | =ZÄHLENWENN(A1:A7;"Peter")               | =ZÄHLENWENN(B1:B7;"Müller") |  |  |  |  |  |
| 9                                | 2                                        | 3                           |  |  |  |  |  |
| 10                               |                                          | <b>•</b>                    |  |  |  |  |  |
|                                  | ▶ ▶ <b>Tabelle1</b> / Tabelle2 / Tabelle | 3/  •                       |  |  |  |  |  |
| Ben                              | eit 🛛 🗍                                  |                             |  |  |  |  |  |

Mit dieser Formel zählen Sie alle Nichtschwimmer in der Spalte X: **=Zählenwenn(x:x;"Nichtschwimmer")** 

### 3.9 Formel – Anzahlleerzellen

Mit der Formel Anzahlleerzellen werden die leeren Felder gezählt:

| ×   | licrosoft Excel - Mappe1          |                           |
|-----|-----------------------------------|---------------------------|
|     | A10 =                             |                           |
|     | Α                                 | B                         |
| 1   | Hans                              |                           |
| 2   |                                   | Peter                     |
| 3   |                                   | Schmid                    |
| 4   | Ruedi                             | Peter                     |
| 5   | Ruedi                             |                           |
| 6   |                                   | Peter                     |
| 7   | Karl                              | Peter                     |
| 8   | =ANZAHLLEEREZELLEN(A1:A7)         | =ANZAHLLEEREZELLEN(B1:B7) |
| 9   | 3                                 | 2                         |
| 10  |                                   | <b>•</b>                  |
|     | 🕨 🕅 Tabelle1 / Tabelle2 / Tabelle | 3/  •                     |
| Ben | eit 🛛                             |                           |

Mit dieser Formel erhalten Sie alle Leerenzellen von A1-A100 und B1-B100 und C1-C100 **=ANZAHLLEEREZELLEN(A1:C100)** 

P-KS-Zürich

Besuchen Sie uns im Intranet: http://intranet.sbb.ch/p/brz-zuerich/

### 3.10 Formel – SVerweis

Die Formel gibt Werte aus einer Liste zurück. Bei diesem Beispiel befindet sich die Tabelle in den Spalten A und B.

In den Spalte D kann man jetzt eine beliebige Postleitzahl eingaben und man erhält die entsprechende Ortschaft (aus der Spalte B) zurück.

Die Formel setzt sich aus 4 Parametern (Argumenten) zusammen:

Suchkriterium:Geben Sie die Zelle (hier z.B. D3) an, in der sich die gesuchte PLZ befindet.Matrix:Wählen Sie die GANZE Informations-Liste (A3:B13) aus.

**Spaltenindex**: In welcher Spalte befindet sich die gewünschte Information (im Bezug auf die Informations-Liste A3:B13) -> hier ist es in der 2. Spalte

**Bereichs-Verweis**: Hier gibt es WAHR (oder nichts eingeben) und FALSCH. Mit wenigen Ausnahmen hat FALSCH nur Vorteile: Darum im Zweifelsfalle FALSCH verwenden.

| XÞ  | Microsoft Excel - Mappe1 |                     |            |           |               |                               |  |  |
|-----|--------------------------|---------------------|------------|-----------|---------------|-------------------------------|--|--|
|     | F11                      | <b>•</b>            | =          |           |               |                               |  |  |
|     | A                        | В                   | С          | D         | E             | F                             |  |  |
| 1   |                          |                     |            |           |               |                               |  |  |
| 2   | PLZ                      | Ort                 |            | Sverwe    | is mit FALSCH |                               |  |  |
| 3   | 1000                     | Lausanne            |            | 8000      | Zürich        | =SVERWEIS(D3;A3:B13;2;FALSCH) |  |  |
| 4   | 1200                     | Geneve              |            | 1200      | Geneve        |                               |  |  |
| 5   | 2500                     | Biel                |            | 3008      | #NV           |                               |  |  |
| 6   | 3000                     | Bern                |            |           |               |                               |  |  |
| 7   | 3600                     | Thun                |            | Sverwe    | is mit WAHR   |                               |  |  |
| 8   | 4000                     | Basel               |            | 3008      | Bern          | =SVERWEIS(D8;A3:B13;2)        |  |  |
| 9   | 6000                     | Luzern              |            | 2500      | Biel          | =SVERWEIS(D9;A3:B13;2;WAHR)   |  |  |
| 10  | 8000                     | Zürich              |            | 3609      | Thun          |                               |  |  |
| 11  | 8200                     | Schaffhausen        |            | 8302      | Schaffhausen  |                               |  |  |
| 12  | 8400                     | Winterthur          |            | 8402      | Winterthur    |                               |  |  |
| 13  | 9000                     | St.Gallen           |            |           |               |                               |  |  |
| 14  |                          |                     |            |           |               |                               |  |  |
|     |                          | <b>Tabelle1</b> Tal | belle2 / T | abelle3 / |               |                               |  |  |
| Ber | Bereit                   |                     |            |           |               |                               |  |  |

#### Details zu WAHR

Für den Bereichsverweis WAHR müssen folgende Regeln eingehalten werden:

- Die Liste ums **UNBEDINGT** aufwärts sortiert sein, ansonsten ergeben sich falsche Resultate
- In obigen Beispiel muss die PLZ nicht unbedingt genau der Liste entsprechen, Z.B. 3008 ist nicht in der Liste, trotzdem wird Bern angezeigt, weil das der nächst kleiner Wert ist.

#### Details zu FALSCH

Für den Bereichsverweis FALSCH müssen folgende Regeln eingehalten werden:

- Die Liste muss nicht zwingend sortiert sein.
- Gesuchter Wert muss genau gleich in der Informations-Liste vorhanden sein.
- Im Zweifelsfall immer FALSCH verwenden, das ergibt weniger Fehler.
- #NV bedeutet, dass dieser Wert in in der Liste vorhanden ist.

#### P-KS-Zürich

Besuchen Sie uns im Intranet: http://intranet.sbb.ch/p/brz-zuerich/

Reisebüro Zürich HB, Team 1 - Technik/Spezialaufgaben, Zürich HB Tel 22 33 76, Fax 22 38 69, Memo u114505, Andreas Schwengeler

Seite 13 von 21 (Excel\_Theorie\_v5.doc)

### 3.11 Formel – ISTFEHLER

Mit der ISTFEHLER kann herausgefunden werden, ob eine andere Formel einen Fehler anzeigt.

#### Normale Rechnung

Im Beispiel hat das Feld C4 den Wert NULL. Wenn nun in der Zelle C7 geteilt wird, ergibt es durch den NULL-Wert ein ungültiges Resultat und dies wird durch #DIV/0! Angezeigt.

#### **Formel - ISTFEHLER**

Es wird die gleich Formel wie vorhin verwendet, jedoch ist diese mit der Formel ISTFEHLER "verpackt". So erhält man im Resultat zwei Werte: WAHR -> d.h. die Formel ergibt einen FEHLER

FALSCH -> d.h. die Formel ergibt keinen FEHLER ist somit in Ordnung.

#### Kombination Formel: ISTFEHLER und WENN

Mit der Kombination von WENN und ISTFEHLER kann man jetzt dem Benutzer eine Meldung hinterlassen, warum er keine richtiges Resultat erhält:

Sinngemäss kann man sich die WENN-Formel so vorstellen:

Wenn

"Frage: gibt die Formel den Wert WAHR zurück?"; Dann schreibe etwas; Sonst zeige die Formel an.

)

|    | міст       | osort Excel - Mappel                    |                                                        | 비스 |
|----|------------|-----------------------------------------|--------------------------------------------------------|----|
|    |            | A1 =                                    |                                                        |    |
|    | <b>A</b> E | C                                       | D                                                      |    |
| 1  | 0          |                                         |                                                        |    |
| 2  |            | Normale Rechnung                        | Formel - ISTFEHLER                                     |    |
| 3  |            | 5                                       | 5                                                      |    |
| 4  |            | 0                                       | 0                                                      |    |
| 5  |            | 7                                       | 7                                                      |    |
| 6  |            |                                         |                                                        |    |
| 7  |            | #DIV/0!                                 | WAHR                                                   |    |
| 8  |            | =C3/C4+C5                               | =ISTFEHLER(D3/D4+D5)                                   |    |
| 9  |            |                                         |                                                        |    |
| 10 | )          | Kombination Formel: ISTFEHLER und WEN   | N                                                      |    |
| 11 | 1          | 5                                       |                                                        |    |
| 12 | 2          | 0                                       |                                                        |    |
| 13 | 3          | 7                                       |                                                        |    |
| 14 | 4          |                                         |                                                        |    |
| 15 | 5          | Es darf nicht durch NULL geteilt werden |                                                        |    |
| 18 | 5          | =(WENN(ISTFEHLER(C11/C12+C13)=WAHR;"    | Es darf nicht durch NULL geteilt werden";C11/C12+C13)) |    |
| 17 | 7          |                                         |                                                        | -  |
| M  | <b>I</b>   | ▶ Tabelle1 <b>Tabelle2</b> Tabelle3     |                                                        | ЪГ |
| Be | ereit      |                                         |                                                        |    |

Besuchen Sie uns im Intranet: http://intranet.sbb.ch/p/brz-zuerich/ P-KS-Zürich Reisebüro Zürich HB, Team 1 - Technik/Spezialaufgaben, Zürich HB Tel 22 33 76, Fax 22 38 69, Memo u114505, Andreas Schwengeler

## 4 Excel als Datenbank

### 4.1 Aufbau

Damit Excel als Datenbank verwendet werden kann müssen bestimmte Regeln eingehalten werden, damit alle Daten richtig verarbeitet werden. Es gibt dazu folgende Grundsätze:

- In der Zeile 1 müssen immer die Feldnamen stehen.

| X    | Microsoft Exce - Excel_2_Daten                                            |                      |                     |                                         |                          |         |            |       |      |     |
|------|---------------------------------------------------------------------------|----------------------|---------------------|-----------------------------------------|--------------------------|---------|------------|-------|------|-----|
|      | 🖹 Datei Beagneiten Ansicht Einfügen Format Extras Daten Fenster ? Acrobat |                      |                     |                                         |                          |         |            |       | ×    |     |
| ]] [ | 🗅 🚅 📮 🎒 🕻                                                                 | d 🚏 👗 🖻 🛍 💅          | 🗠 • 🖙 🖓 🏶 🖉 Σ 🖡     | 2 I I I I I I I I I I I I I I I I I I I | 100% 🔹 🧖                 |         |            |       |      |     |
| 1    | Arial                                                                     | • 10 • F K U         | ≣≣≣⊠ 💱 % 000        | ;% \$% 🕸 🗐 🔛 • 🖇                        | <u>&gt;</u> - <u>A</u> - |         |            |       |      |     |
| Ē    | .1                                                                        | = U-Nr               |                     |                                         |                          |         |            |       |      |     |
|      | A                                                                         | В                    | С                   | D                                       | E                        | F       | G          | Н     |      |     |
| 1    | 1 <mark>U-Nr</mark>                                                       | Name Vorname         | Strasse             | PLZ Ort                                 | Telefonnummer            | Notfall | Geburtstag | Alter | Fach |     |
| 2    | 2 103608                                                                  | Abdel Latif Kathrin  | Tobelhof 5          | 8143 Adliswil                           | 01 709 08 76             | 0       | 25.10.65   | 38    | 226  |     |
| 3    | 3 162191                                                                  | Abt Corinne          | Riedhofstrasse 70   | 8049 Zürich                             | 01/372 32 39             |         | 17.10.82   | 21    | 13   |     |
| 4    | 1                                                                         |                      |                     |                                         | 078/769 19 98            |         |            |       | #N∨  |     |
| 5    | 5 118297                                                                  | Adolph Brigitte      | Haldenstrasse 8     | 8708 Männedorf                          | 043/843 50 80            | 0       | 20.05.66   | 37    | 210  |     |
| 6    | 6 164109                                                                  | Aebli Yvonne         | Saumackerstrasse 9  | 8048 Zürich                             | 01 430 44 94             |         | 07.12.81   | 22    | 14   |     |
| 7    | 7 162192                                                                  | Aeschbacher Michelle | Am Pfisterhölzli 44 | 8606 Greifensee                         | 043/399 04 64            | 0       | 06.03.78   | 25    | 131  |     |
| 8    | 3                                                                         |                      |                     |                                         | 079/695 73 78            |         |            |       | #N∨  |     |
| 9    | 3 129089                                                                  | Altenburger Irène    | Rousseaustrasse 75  | 8037 Zürich                             | 01 362 12 37             |         | 27.07.64   | 39    | 227  | -   |
| I    | 🔹 🕨 🕅 🔪 Statistik                                                         | MA                   | ·                   | •                                       |                          |         |            |       |      |     |
|      | Zeichnen + 🔓 🍪 AutoFormen + 🔨 🌂 🖸 - 🖉 📲 🦧 + 差 + 🚍 🥽 🛱                     |                      |                     |                                         |                          |         |            |       |      |     |
| Be   | ereit                                                                     |                      |                     |                                         |                          |         | NF         |       |      | 11. |

Die zusammen gehörenden Daten müssen auf einer Zeile stehen:

| X   | X Microsoft Excel_2_Daten                                                 |                      |                             |                   |               |         |            |       | ×    |     |
|-----|---------------------------------------------------------------------------|----------------------|-----------------------------|-------------------|---------------|---------|------------|-------|------|-----|
|     | 🕙 Datei Bearbeiten Ansicht Einfügen Format Extras Daten Eenster ? Acrobat |                      |                             |                   |               |         |            | ×     |      |     |
| ] [ | ) 🖻 🖪 🎒 🛙                                                                 | d 🖤 👗 🖻 🛍 💅          | 🗠 • 🖂 • 🍓 骻 🗵 🏂             | 2 I ZI 🛍 🗶 🛃 🛷    | 100% 🝷 🧖      |         |            |       |      |     |
| A I | vrial                                                                     | • 10 • <b>F</b> 𝕂 ∐  | <b>≣ ≣ ≣ ፼ % 00</b>         | ;88 499 🞼 🏣 🔛 • 💐 | <u>- A</u> -  |         |            |       |      |     |
|     | A1 💽                                                                      | r = U-Nr             |                             |                   |               |         |            |       |      |     |
|     | Α                                                                         | В                    | С                           | D                 | E             | F       | G          | Н     |      |     |
| 1   | U-Nr                                                                      | Name Vorname         | Strasse                     | PLZ Ort           | Telefonnummer | Notfall | Geburtstag | Alter | Fach |     |
| 2   | 103608                                                                    | Abdel Latif Kathrin  | Tobelhof 5                  | 8143 Adliswil     | 01 709 08 76  | 0       | 25.10.65   | 38    | 226  |     |
| 3   | 162191                                                                    | Abt Corinne          | Riedhofstrass <b>FCNTIC</b> | 8049 Zürich       | 01/372 32 39  |         | 17.10.82   | 21    | 13   |     |
| -   |                                                                           |                      |                             |                   | 0/0//09 19 90 |         |            |       | ₩VV  |     |
| 5   | 118297                                                                    | Adolph Brigitte      | Haldenstrasse 8             | 8708 Männedorf    | 043/843 50 80 | 0       | 20.05.66   | 37    | 210  |     |
| b   | 164109                                                                    | Aebli Yvonne         | Saumackerstrasse 9          | 8048 Zürich       | U1 43U 44 94  |         | 07.12.81   | - 22  | 14   |     |
| 7   | 162192                                                                    | Aeschbacher Michelle | Am Pfisterhölzli 44         | 8606 Greifensee   | 043/399 04 64 | 0       | 06.03.78   | 25    | 131  |     |
| 8   |                                                                           |                      | Taisch                      |                   | 079/695 73 78 |         |            |       | #N∨  |     |
| 9   | 129089                                                                    | Altenburger Irène    | Rousseaustrasse 75          | 8037 Zürich       | 01 362 12 37  |         | 27.07.64   | 39    | 227  | •   |
| M   | 🔹 🕨 🕨 🔪 Statistik                                                         | )ma/                 |                             | •                 |               |         |            |       | Þ    | Г   |
| Į   | Zeichnen + 🔓 🍪   AultoFormen + 🔨 🌂 🖸 🖓 🖬 🔏 + 🚄 + 🧮 🥽 🛱                    |                      |                             |                   |               |         |            |       |      |     |
| Be  | ereit                                                                     |                      |                             |                   |               |         | NF         |       |      | 11. |

-> in diesem Beispiel sehen Sie, dass die Natelnummer nicht auf der selben Zeile ist wie die Personenangaben. Dies hat später zur Folge, dass das System nicht weiss zu wem die Natelnummer gehört (weil Zelle A8 leer ist). Einzige Lösung ist hier: Eine Spalte J einfügen und die Natelnummer dort auf der gleichen Höhe wie die Personenangaben anbringen.

### 4.2 Verknüpfung mit Word

Die Verknüpfung wird über Extras -> Seriendruck angwählt.

Man erhält das Auswahlfenster für die Verknüpfung:

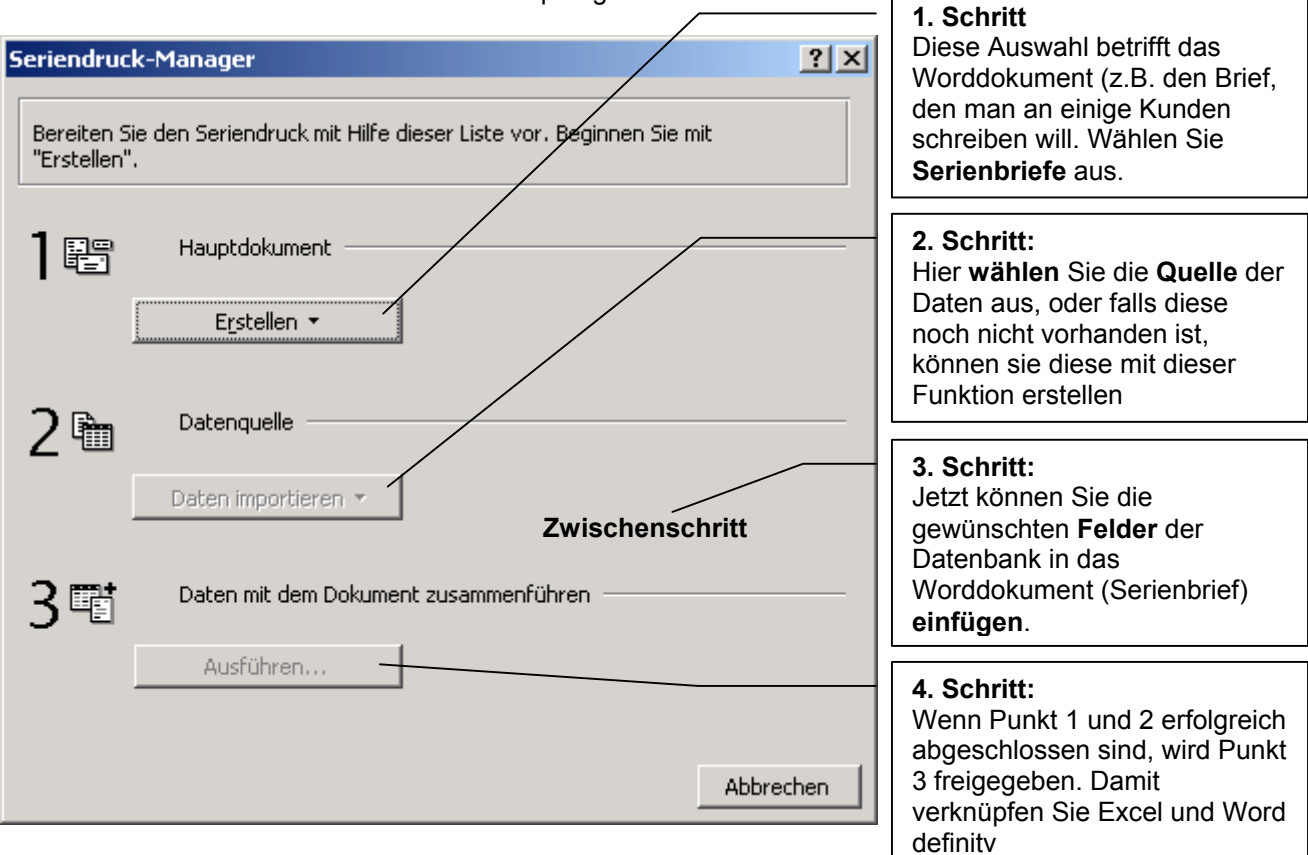

### 4.3 Datenquelle

Ich empfehle die Datenquelle immer zuerst im Excel zu erstellen, diese zu speichern und erst dann mit der Verknüpfung zu beginnen. Das heisst dann für Sie, dass Sie immer eine Datenquelle öffnen (und nicht erstellen).

Aus unerklärlichen Gründen sucht Word bei der Datenquelle immer ein Wordformat (obwohl im Word praktisch nie eine Datenquelle gefunden wird.) Aus diesem Grund muss das Datenformat immer – auf Excel-Arbeitsblätter - geändert werden.

| Datenquelle öffi | nen                 |                                                     | ? × |
|------------------|---------------------|-----------------------------------------------------|-----|
| Suchen in:       | 🗋 Lösunger          | n 💽 🔶 🛍 🔯 🗡 🖽 - Extras -                            |     |
| Verlauf          | Wordliste           |                                                     |     |
|                  | Datei <u>n</u> ame: | MS Query 😂 Öffnen                                   |     |
|                  | Datei <u>t</u> yp:  | MS Excel-Arbeitsblätter 🔽 🔽 Import wählen Abbrechen |     |

#### P-KS-Zürich

Besuchen Sie uns im Intranet: http://intranet.sbb.ch/p/brz-zuerich/

Anschliessend muss der gewünschte Bereich ausgewählt werden. Dazu gibt es drei Möglichkeiten:

| Gesamtes Tabelleblatt | Die sucht einfach alle zusammenhängenden Daten, die in der Zelle A1 beginnen.                                                                                                    |                                                                                                    |    |  |  |
|-----------------------|----------------------------------------------------------------------------------------------------|----------------------------------------------------------------------------------------------------|----|--|--|
| Druckbereich<br>Liste | Es werden nur Zellen berücksichtigt, die<br>im Druckbereich ausgewählt wurden.<br>Wie wird der Druckbereich definiert? -<br>1. Gewünschte Zellen markieren<br>2. Date -> Druckbereich -> Druckbereich<br>festlegen<br>Sie können bestimmte Zellen im Excel<br>mit einem Namen versehen und dann bei<br>der Datenauswahl wieder darauf<br>zurückgreifen: Wie wird ein Namen im<br>Excel definiert? - | Microsoft Excel Benannter oder Zellbereich: Gesamtes Tabellenblatt Gesamtes Tabellenblatt Druckbereich Liste | ?× |  |  |
|                       | <ol> <li>Gewünschte Zellen markieren</li> <li>Einfügen -&gt; Namen -&gt; Festlegen</li> </ol>                                                                                                    | OK Abbrechen                                                                                                 |    |  |  |

Nach diesem Fenster wird wieder das Basis-Dokument im Word angezeigt. Damit Sie die gewünschten Felder in den Serienbrief einfügen können.

| en -> Festlegen           |                                         |                |
|---------------------------|-----------------------------------------|----------------|
|                           |                                         |                |
| Microsoft Word            |                                         | ×              |
| Word bat keine Seriendrug | kfelder in Threm Hauptdokument gefunden | Wählen Sie die |

Word hat keine Seriendruckfelder in Ihrem Hauptdokument gefunden. Wählen Sie die Schaltfläche "Hauptdokument bearbeiten", um Seriendruckfelder einzufügen.

Haupt<u>d</u>okument bearbeiten

Sobald die Dateien erfolgreich verknüpft wurden, erscheint eine weitere Symbolleiste.

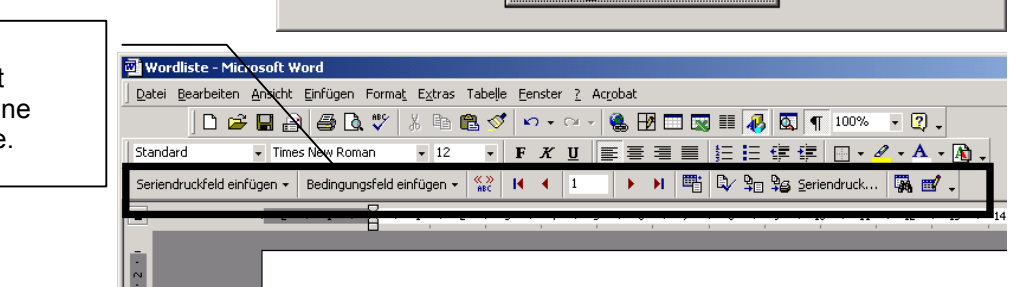

### 4.4 Felder einfügen

In der Auswahl "Sereindruckfeld einfügen" finden Sie alle verfügbaren Feldnamen aus der Excel Tabelle.

Fehlen hier gewisse Felder? – Dann müssen sie sicherstellen, dass sie die richtige Quelle verwendet haben, bzw. die richtige Auswahl (z.B. Druckbereich) gewählt haben.

Sie können jetzt einige oder alle Felder einfügen. Es ist auch möglich die Felder mehrmals einzufügen. Z.B. wenn Sie in einem Brief den Namen des Kunden mehrmals wiederholen möchten (macht das Schreiben persönlicher).

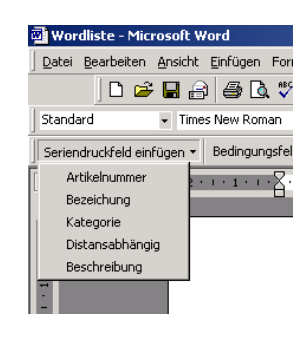

### 4.5 Effektive Werte anzeigen

Sobald die Felder in das Dokument eingefügt wurden, können Sie die effektiven Werte aus der Datenbank mit der Seriendruck-Vorschau anzeigen lassen:

| Jetzt können Sie sich zwischen den verschiednen Datensätzen hin und | her | r bev | vege | en. Es | wird s | so im | mer |
|---------------------------------------------------------------------|-----|-------|------|--------|--------|-------|-----|
| angezeigt, wie das Dokument nach dem Ausführen der Verknüpfung      |     | 14    | 4    | 1      |        | M     |     |
| aussehen wird.                                                      |     | · ·   | 1    | -      | 1.1    |       |     |

P-KS-Zürich

Besuchen Sie uns im Intranet: http://intranet.sbb.ch/p/brz-zuerich/

-

# Theorie Excel

### 4.6 Verknüpfungsfilter

Um den Verknüpfungsfilter zu aktivieren klicken sie auf das Seriendruck-Manager – Symbol:

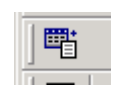

Abfrag

Dater

-

 $\overline{\mathbf{v}}$ 

-

 $\overline{\mathbf{v}}$ 

Nun erhalten Sie Eingabefenster für den Serienbrief. Wählen Sie jetzt die Abfrageoptione damit sie die Bedingungen eingeben können.

In diesem Beispiel werden jetzt alle Datensätze angezeigt, welche keine Notfallnummer haben. Dies ist z.B. sinnvoll, wenn man diese Mitarbeiter/Innen mit einem Brief auffordern will dass sie noch ihre Notfallnummer bekannt gebe sollen.

Im zweiten Register können die Datensätze auch noch sortiert werden. Z.B. nach Fachnummern, sodass man diese schneller und bequemer findet beim Verteilen.

|                | Seriendruck-Manager                                                                                                    |
|----------------|----------------------------------------------------------------------------------------------------|
|                | Das Hauptdokument und die Datenquelle können nun verbunden werden.<br>Wählen Sie "Ausführen", um den Seriendruck abzuschließen. |
|                | 1 EI Hauptdokument                                                                                                    |
|                | E <u>r</u> stellen ▼ B <u>e</u> arbeiten ▼                                                                                      |
|                | 2 m Datenquelle                                                                                                    |
| ionen,<br>1.   | Daten importieren • <u>B</u> earbeiten •<br>Daten: Excel_2_Daten!Druckbereich                                                   |
| atze<br>en.    | 3 Daten mit dem Dokument zwammenrannen<br>Ausführen                                                                             |
| will,          | Ausgewählte Optionen:                                                                                                    |
| jeben          | Seriendruck in neues Dokument umleiten Abbrechen                                                                                |
| frageoption    | ien 🤶 🕺                                                                                                    |
| Datensätze fil | Datensätze sortieren                                                                                                    |
| Feld           | t: Vergleich: Vergleichen mit:                                                                                                  |
| Und 💌          |                                                                                                    |

-

-

4

 $\overline{\mathbf{v}}$ 

OK

Abbrechen

<u>Al</u>le löschen

### 4.7 Autofilter

Der Autofilter ist eine ganz andere Möglichkeit. Dieser wird im Excel verwendet. Er wird folgendermassen ein- bzw. ausgeschaltet:

- 1. Titelzeile markieren
- 2. Daten -> Filter -> Autofilter

Das Häckchen zeigt an, ob der Filter einoder ausgeschaltet ist.

| X Microsoft Excel - Excel_2_Daten                 |                             |                     |
|---------------------------------------------------|-----------------------------|---------------------|
| 🕙 Datei Bearbeiten Ansicht Einfügen Format Extras | Daten Eenster ? Acrobat     |                     |
| 🗋 🗅 🚅 🔚 🎒 🖪 🖤 👗 🖻 🛍 🝼 🗁 🕫                         | S <mark>2↓</mark> Sortieren | 🚹 🥥 🔛 👧 100%        |
|                                                   | <u>F</u> ilter              | Auto <u>F</u> ilter |
|                                                   | ► <u>M</u> aske             | Alle anzeigen       |
| E324 <b>E</b> 324                                 | Teilergebnisse              | Spezialfilter       |
| A D                                               | . Tue decrete               |                     |

 $\mathbf{F}$ 

-

-

ACHTUNG: Wenn mit dem Autofilter gearbeitet wird, dann werden die Datensätze im Excel zwar verborgen, jedoch im Word werden einfach die Datensätze leer übermittelt. D.h. für alle nicht ausgewählten Datensätze wird ein eigenes - leeres Blatt - erstellt, welches dann keine Daten enthält.

Dieses Problem kann umgangen werden, wenn ein entsprechendes Bedinungsfeld gesetzt wird. (siehe 4.9.2 Datensatz überspringen)

#### 4.8 Verknüpfung ausführen

Um die Verknüpfung auszuführen klicken sie auf das Seriendruck-Manager – Symbol:

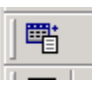

Jetzt wird ein neues Dokument erstellt, welches genau gleich viele Seiten produziert wie es Datensätze gibt.

| eriendruck-Manager ? 🗙 |                                                                      |                                                        |           |  |
|------------------------|----------------------------------------------------------------------|--------------------------------------------------------|-----------|--|
| Das Haup<br>Wählen Si  | tdokument und die Datenquel<br>e "Ausführen", um den Serier          | lle können nun verbunden werd<br>ndruck abzuschließen. | en.       |  |
|                        | Hauptdokument                                                        |                                                        |           |  |
|                        | Erstellen 🕶                                                          | B <u>e</u> arbeiten 🕶                                  |           |  |
| 2 🖻                    | Seriendruck: Serienbriefe<br>Hauptdokument: Dokument3<br>Datenquelle |                                                        |           |  |
|                        | Daten importieren 👻                                                  | Bearbeiten 🕶                                           |           |  |
|                        | Daten: Excel_2_Daten!Druck                                           | bereich                                                |           |  |
| 31                     | Determit dem Bulwiner                                                | nt zusammenführen                                      |           |  |
|                        |                                                                      | Alfrageoptionen                                        |           |  |
|                        | Leenzeilen in Adressen un                                            | terdrücken                                             |           |  |
|                        | Seriendruck in neues Dok.                                            | ument umleiten                                         | Abbrechen |  |

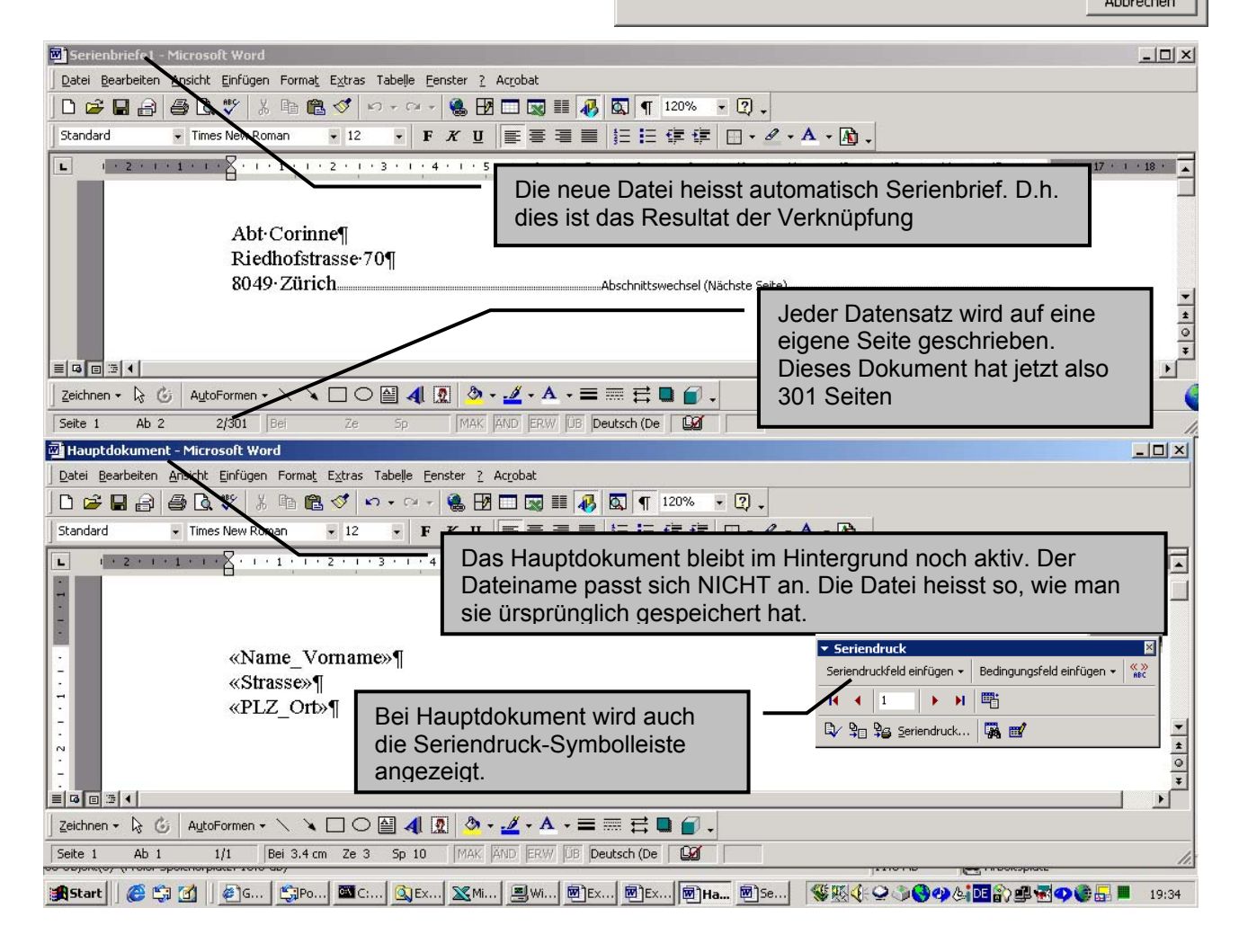

P-KS-ZürichBesuchen Sie uns im Intranet: http://intranet.sbb.ch/p/brz-zuerich/Reisebüro Zürich HB, Team 1 - Technik/Spezialaufgaben, Zürich HBSeite 19 von 21 (Excel\_Theorie\_v5.doc)Tel 22 33 76, Fax 22 38 69, Memo u114505, Andreas SchwengelerSeite 19 von 21 (Excel\_Theorie\_v5.doc)

#### Bedingungsfelder einfügen 4.9

#### 4.9.1 Wenn...Dann...Sonst

Das wichtigste Bedingungsfeld ist "Wenn...Dann...Sonst". Diese funktioniert nach dem selben System wie die =wenn - Formel im Excel.

Sobald Sie das Bedingungsfeld ausgewählt haben erscheint eine Auswahl. Hier können Sie gewünschten Bedinungen eingeben. Bei diesem Beispiel werden alle Mitarbeiter gesucht, welche kleiner oder gleich 25 Jahre alt sind. Falls diese Bedingung eingehalten ist, wir der Text mit dem Junior ins Worddokument eingefüht. Wird die Bedinung jedoch nicht erfüllt wird der Text mit dem "erwachsenem Tarif" eingefügt.

WICHTIG: Es ist sehr empfehlenswert, dass dieses Bedingungsfeld in einen unsichtbaren Rahmen gesetzt wird.

Somit können sie das Bedingungsfeld auch herumverschieben/kopieren, wenn die Bedingungen nicht erfüllt sind. Denn in einen solchen Fall ist im Dokument nicht erkennbar, wo sich das Bedinungungfeld befindet.

| Bedingungsfeld einfügen: WE                                 | NN                                | ?                        | ×      |
|-------------------------------------------------------------|-----------------------------------|--------------------------|--------|
| Wenn<br>Eeldname:<br>Alter                                  | Vergleich:<br>Kleiner oder gleich | Vergleichen <u>mi</u> t: |        |
| Dieser Mitarbeiter ist noch J                               | unior                             | •                        | -      |
| Sonst diesen Text einfügen:<br>Dieser Mitarbeiter muss bere | eits den erwachsenen Tarif t      | bezahlen.                | Ī      |
|                                                             |                                   | OK Abbrechen             | :]<br> |

📴 Wordliste - Microsoft Word

Standard

L

Datei Bearbeiten Ansicht Einfügen Format Extras Tabelle Eenste 🗋 🗅 😅 🖬 🔒 🎒 🖪 🔍 🖤 🐇 🖻 🛍 💅 🗠 •

**-** 12

-FX

4

. .

Times New Roman

1 2 1

Seriendruckfeld einfügen • Bedingungsfeld einfügen • 🎇 🔢

Frage...

Eingeben..

Wenn... Dann... Sonst...

Datensatz verbinden

Sequenz verhinden Nächster Datensatz Nächster Datensatz Wenn

🖉 Wordliste - Microsoft Word

Standard

L

+ 1 + 1 + 1 + 2 + 1

Datei Bearbeiten Ansicht Einfügen Format Extras Tabelle

Seriendruckfeld einfügen 👻 | Bedingungsfeld einfügen 💌 | 💨

1 2 1

] D 😅 🖬 🔒 🎒 🖪 🔍 🖤 | X 🗈 🛍 💅 | 🗠 •

Wenn... Dann... Sonst...

Sequenz verbinden

Nächster Datensatz

Nächster Datensatz Wenn.. Textmarke bestimmen..

Datensatz überspringen.

Frage...

**-** 12

FX

Tel

#### 4.9.2 Datensatz überspringen

Das Bedinungsfeld "Datensatz überspringen" wird hauptsächlich im Zusammenhang mit dem Autofilter (siehe 4.7) verwendet.

Sie können z.B. angeben, dass alle Datensätze, welche keine Werte im Feld Name Vorname haben übersprungen werden. D.h. diese werden dann im Serienbrief nicht berücksichtigt.

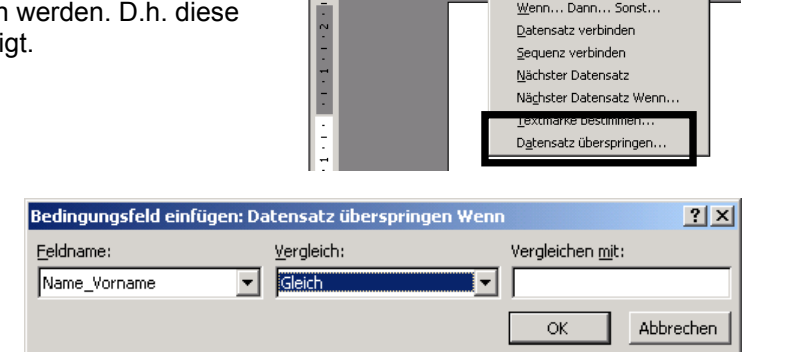

### 4.10 Anwendungsmöglichkeiten

Die Datenbank im Excel eignet sich für alle Listen und Tabellen, mit welchen man gewisse Daten in ein anderes Dokument übernehmen muss.

| Zum Beispiel:   |                                                                 |
|-----------------|-----------------------------------------------------------------|
| Brief an Kunden | man kann die Kundenadressen übernehmen                          |
| MA-Liste        | man kann z.B. die Fächlinummer für einen Brief übernehmen       |
| Ressortliste    | man kann eine genau Aufgaben Beschreibung pro Person ausdrucken |

Und viele mehr. Der Fantasie sind keine Grenzen gesetzt.